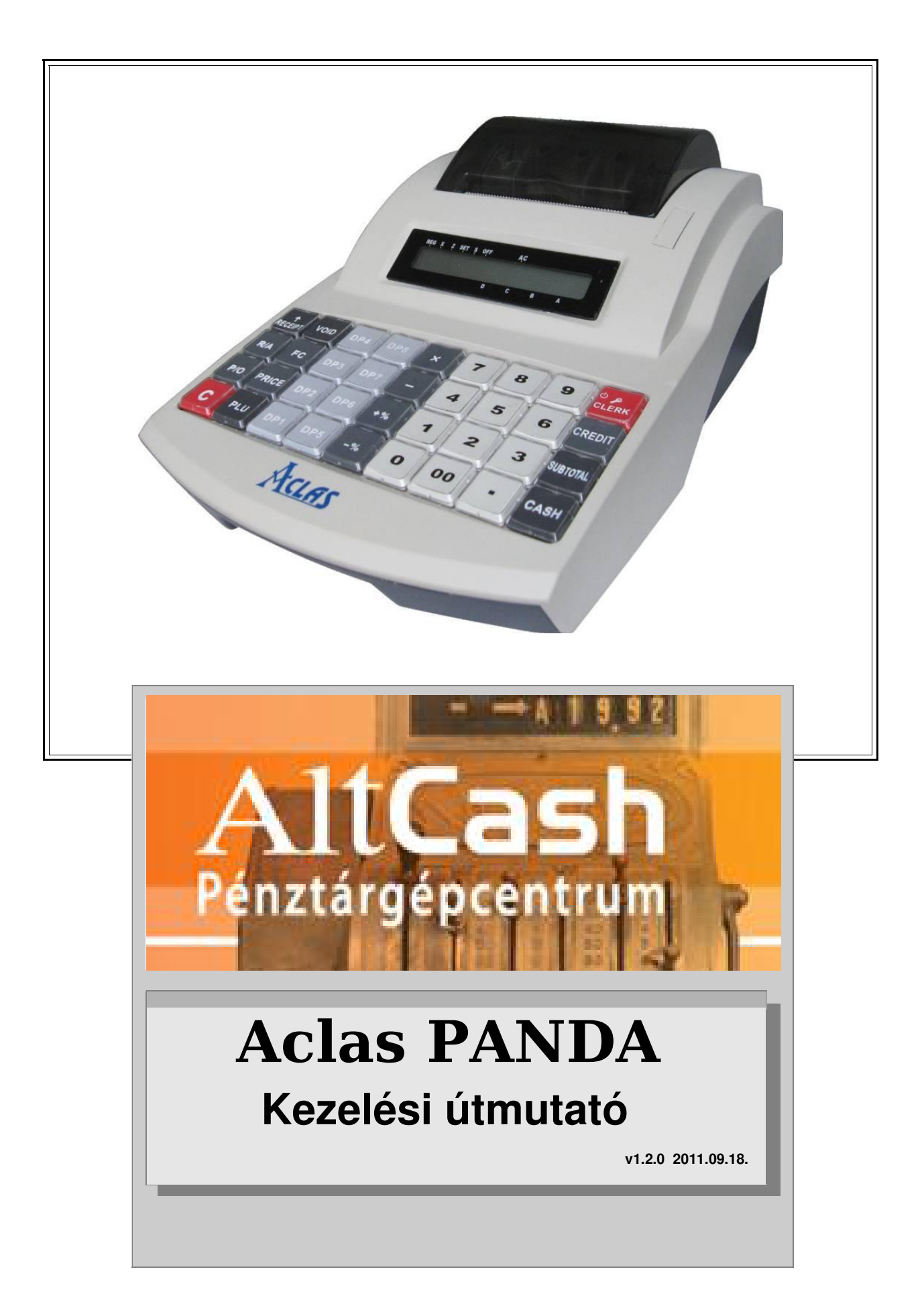

# Beállított Euró átállási dátum:

|   | EURÓ átállás<br>dátuma: | beállította: | beállítás ideje: |
|---|-------------------------|--------------|------------------|
| 1 |                         |              |                  |
| 2 |                         |              |                  |
| 3 |                         |              |                  |
| 4 |                         |              |                  |
| 5 |                         |              |                  |

Megjegyzés: az Euró átállás dátuma legfeljebb ötször állítható be.

# Ne dobja az elhasznált termékét a háztartási hulladékgyűjtőbe!

Ha már nincs szüksége a készülékre, adja le a vásárlás helyén vagy egy elekronikai termékeket forgalmazó kereskedésben vagy egy lakossági hulladékudvarban!

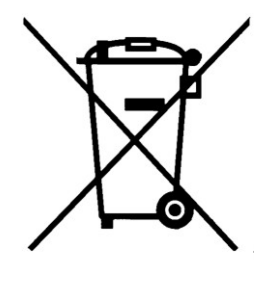

A termékhez kapcsolódó áthúzott kerekes kuka szimbólum azt jelenti, hogy a termék a 2002/96/EK európai irányelv hatálya alá esik.

Kérjük, tájékozódjon az elektromos és elektronikus hulladékok szelektív gyűjtésének helyi rendszeréről. Az elhasznált termék helyes kezelése csökkenti a környezetre és az emberi egészségre gyakorolt esetleges negatív hatások mértékét.

A termék akkumulátorai megfelelnek a 2006/66/EK európai irányelv követelményeinek, ezért ne kezelje ezeket háztartási hulladékként.

Kérjük, tájékozódjon az akkumulátorok szelektív gyűjtésének helyi szabályairól. Az elhasználódott akkumulátorok megfelelő hulladékkezelése segítséget nyújt a környezettel és az emberi egészséggel kapcsolatos esetleges negatív következmények megelőzésében.

Kérjük, tartsa szem előtt a csomagolóanyagok, kimerült akkumulátorok és elhasznált elektronikus készülékek leselejtezésére vonatkozó helyi előírásokat!

# Tartalomjegyzék

| Üzemeltetési feltételek                             | 5  |
|-----------------------------------------------------|----|
| Műszaki adatok                                      | 5  |
| Előzetes ismeretek, kezelőszervek                   | 6  |
| Főkapcsoló és külső csatlakozások                   | 6  |
| Kezelő (pénztáros) bejelentkezés, "kulcsállások"    | 6  |
| Kijelzők                                            | 7  |
| Billentyűzet                                        | 8  |
| Papírcsere                                          | 10 |
| A pénztárgép használata                             | 11 |
| Napnyitás                                           | 11 |
| Dátum és Pontos idő kijelzés                        | 11 |
| Pénztáros műveletek - Ft                            | 11 |
| Eladási műveletek (tételsor bevitele és a szorzás)  | 11 |
| Tételismétlés                                       |    |
| Részösszegképzés                                    |    |
| Engedmény és felár tételre és részösszegre          |    |
| Visszáru                                            | 14 |
| Hibajavítási lehetőségek nyugtakészítés közben      |    |
| Nyugta lezárása, fizetési módok                     |    |
| Visszajáró összeg számítása                         | 16 |
| Kerekítés                                           |    |
| A nyugta formátuma                                  |    |
| A nyugta mentése és visszahívása                    |    |
| Számológép funkció                                  | 19 |
| Főnöki műveletek pénztáros módban                   | 20 |
| Ellátmány (váltópénz) befizetése                    | 20 |
| Fölözés (készpénz kivétele a fiókból)               | 20 |
| Automatikus ÁFA-átállítás                           | 21 |
| Euró üzemmód                                        | 22 |
| Forint → Euró átállás                               | 22 |
| Pénztáros műveletek - Euró                          | 23 |
| Nyugta lezárásának módjai a felkészülési időszakban | 23 |
| Nyugta lezárásának módjai az átmeneti időszakban    | 24 |
|                                                     |    |

| Főnöki műveletek25                                           |
|--------------------------------------------------------------|
| Forgalmi jelentések                                          |
| X- (napi-) jelentés és a Napi forgalmi jelentés (napi zárás) |
| Periodikus pénztár jelentés és zárás27                       |
| Napi pénztár jelentés és zárás                               |
| Periodikus kezelői jelentés és zárás                         |
| Napi kezelői jelentés és zárás                               |
| Készlet jelentés                                             |
| Periodikus PLU jelentés és zárás                             |
| Periodikus ÁFA jelentés és zárás                             |
| Napi ÁFA jelentés és zárás                                   |
| Napi GYŰJTŐ jelentés és zárás32                              |
| Jelentések lekérdezése a PC-szoftverrel32                    |
| Adómemória kiolvasás                                         |
| P1 programozás41                                             |
| Szövegbevitel41                                              |
| PC szoftver alkalmazása42                                    |
| Pontos idő beállítás42                                       |
| PLU programozás42                                            |
| PLU adatok kinyomtatása43                                    |
| PLU törlés43                                                 |
| PLU készlet-kezelés44                                        |
| PLU kezelés PC-szoftverrel44                                 |
| Jelszavak módosítása45                                       |
| Lábléc programozás46                                         |
| Felár és engedmény programozás46                             |
| Hibakódok listája47                                          |

# Gratulálunk! Ön jól választott! ACLAS PANDA pénztárgépe megfelel a Forint → Euró átállást szabályozó törvényi előírásoknak!

# Üzemeltetési feltételek

A készülék csak belső térben, száraz, tiszta környezetben üzemeltethető. Tilos kitenni az időjárás hatásainak, esőnek, napsütésnek. Ne helyezzük a készüléket sugárzó hőforrás közelébe, pl. radiátor mellé. Ha a készülékbe véletlenül folyadék (víz, üdítőital, stb.) ömlik, azonnal áramtalanítsa!

A feszültségmentesítés csak az adapter hálózati csatlakozó dugójának kihúzásával valósul meg! Ezért gondoskodni kell, arról hogy a hálózati csatlakoztatás (villásdugó, hálózati csatlakozó aljzat) könnyen elérhető legyen. Bármilyen rendellenes működés észrevétele esetén csatlakoztassa le a készüléket a hálózatról, és azonnal értesítse a szervizt. A készülék burkolat megbontása a garancia megszűnését jelenti! A készülék első üzembehelyezését csak a felhatalmazott szerviz végezheti el!

# Műszaki adatok

| Típus:                      | ACLAS PANDA                                                                |  |  |  |  |
|-----------------------------|----------------------------------------------------------------------------|--|--|--|--|
| Gyártó:                     | Pinnacle Electrical (Xiamen) Co., Ltd., Kína                               |  |  |  |  |
|                             | 4F, Guang Xia Building, Torch Hi-Tech Zone,                                |  |  |  |  |
|                             | Xiamen Fujian, 361006, Kinai Népköztársaság                                |  |  |  |  |
| Forgalmazo:                 | Alt Cash Kit. 1141. Budapest, Fogarasi ut 195-197.                         |  |  |  |  |
| l apteszultség:             | = 7,0 V DC                                                                 |  |  |  |  |
| Aramtelvetel:               | 2 A                                                                        |  |  |  |  |
| Halozati adapter:           | SP1/1 (230V / 50Hz / 0,8A )                                                |  |  |  |  |
|                             |                                                                            |  |  |  |  |
| Paralariaiom:               | 5%-101 85%-19                                                              |  |  |  |  |
| Tämog:                      | 293 X 100 X 110 IIIII                                                      |  |  |  |  |
| Tomeg.<br>Nyomtató          | I,O KY<br>hőnyomtató (osztott)                                             |  |  |  |  |
| Panírszalag:                | 2 v 38 mm száles (bőnanír)                                                 |  |  |  |  |
| Kijelző:                    | 65x132 pontmátrix LCD (6 karakter ± 8 számiegy) háttérvilágítással         |  |  |  |  |
|                             | (külön pénztáros- és vevőkijelző)                                          |  |  |  |  |
|                             | ( , , - , - , - , - , - ,                                                  |  |  |  |  |
| Napi zárások száma:         | 2500 (120-nál kevesebb zárás esetén figyelmeztetést nyomtat)               |  |  |  |  |
| ÁFA gyűjtők száma:          | 5 (A, B, C, D, E)                                                          |  |  |  |  |
| Gyűjtők száma:              | 8 (18)                                                                     |  |  |  |  |
| Programozható PLU:          | 3000                                                                       |  |  |  |  |
| Kezelők száma:              | 4 (AD)                                                                     |  |  |  |  |
| Fizetési módok:             | készpénz (Ft és Euró), csekk, hitel                                        |  |  |  |  |
| Egy tétel értéke a nyugtán: | max. 99 999 999 Ft max. 999 999.99 €                                       |  |  |  |  |
| Nyugta végösszege:          | max. 9 999 999 999 Ft max. 99 999 999,99 €                                 |  |  |  |  |
| Adóügyi nap forgalma:       | max. 999 999 999 999 Ft max. 9 999 999 999,99 €                            |  |  |  |  |
| Göngyölített forgalom (GT): | max. 999 999 999 999 Ft max. 9 999 999 999,99 €                            |  |  |  |  |
| Bevitt mennyiség:           | max. 999 x                                                                 |  |  |  |  |
| Beírható összeg:            | max. 8 számjegy (tizedestől függetlenül)                                   |  |  |  |  |
| Tartozékok:                 | hálózati adanter hőérzékeny panírszalag csévélő orsó kezelési útmutató     |  |  |  |  |
|                             | pénztárgép napló                                                           |  |  |  |  |
|                             |                                                                            |  |  |  |  |
| Penztargep naplo:           | A penztargep napionak mindig a penztargep uzemeitetesi nelyen keli lennie! |  |  |  |  |
|                             | kell írnia. Minden szerviztevékenységet a nénztárgén naplóhan dokumentál a |  |  |  |  |
|                             | pénztárgép-műszerész.                                                      |  |  |  |  |

# Előzetes ismeretek, kezelőszervek

# Főkapcsoló és külső csatlakozások

A fő tápfeszültség kapcsoló, az adapter csatlakozó és egyéb csatlakozófelületek a pénztárgép doboz hátlapján találhatók:

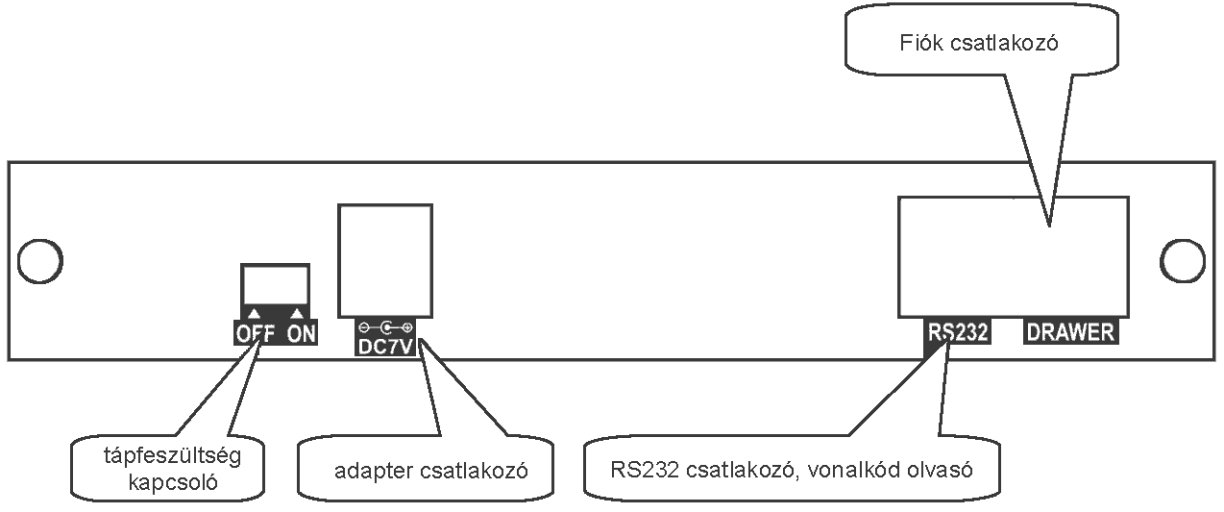

A pénztárgép hiba esetén szaggatott hangjelzést ad, s a kijelzőn megjelenik a hiba kódja: "HIBA X".

Segítségként a bal alsó sarokban található KÉSZPÉNZ/ENTER feliratú billentyű lenyomásával megkaphatjuk a kiváltó ok rövid leírását, amely kijelzőn automatikus balra léptetgetéssel látható. A hibajelzést balra az alsó sorban található, piros színű JAVÍTÁS billentyű lenyomásával lehet törölni.

A pénztárgépnek kétfajta kikapcsolt állapota van. A fenti ábrán megmutatott csúszókapcsoló **KI** / **OFF** állapota jelenti a pénztárgép teljes kikapcsolását, de az adómemória és az óra működése ekkor is biztosított. A billentyűzetről - szoftveres úton - történő kikapcsolás esetén a pénztárgép egy kisfogyasztású állapotba kerül, gyorsan visszakapcsolható. Általában ezt a kikapcsolási módot ajánljuk.

A pénztárgép tápellátása akkumulátorral is védett, annak állapotáról, töltéséről üzeneteket kaphatunk a kijelzőn, s hangjelzés is figyelmeztethet. Ajánlott a folyamatos töltés.

Az akkumulátor használat nélkül is lemerülhet, ezért célszerű évente kétszer - legalább 6 órát - tölteni, a 230V-os hálózathoz csatlakoztatással.

Ha a pénztárgépet hideg helyről melegre visszük, az alkatrészein pára csapódhat le, ezért a bekapcsolással várjunk legalább egy órát!

Használjuk a pénztárgépet száraz, tiszta környezetben a leghosszabb élettartam érdekében!

# Kezelő (pénztáros) bejelentkezés, "kulcsállások"

Semmilyen pénztárgépes művelet nem kezdeményezhető, ha nincs kezelő bejelentkezve ("HIBA 2"). 4 kezelője lehet a pénztárgépnek (A, B, C és D jelű), a hozzájuk tartozó azonosítószám sorrendben 1...4.

Alapállapotban az összes kezelő jelszava "000".

Tehát pl. a C jelű kezelő bejelentkeztetése a következő billentyűzéssel lehetséges:

3 KEZELŐ megjelenik a "Jelszó" felirat a kijelzőn, majd 0 0 6 ks KÉSZPÉNZ/ENTER

A kijelző alsó sorában a C-jelzés felett láthatóvá válik egy kis csúcsára fordított háromszög, jelezve, hogy a C jelű kezelő aktív, a pénztárgép egyúttal **<REG>** kulcsállásban van, pénztáros műveletek végezhetők. (A kijelző felső sorában a "REG"-jelzés alatt láthatóvá válik egy kis háromszög.)

A 0 KEZELŐ billentyűzés a **<REG>** kulcsállásból való kilépést eredményezi (a C jelzés eltűnik).

Kizárólag **<REG>** kulcsállásban a KEZELŐ billentyű szoftver-kulcsként működik, ismételt megnyomásával lehet váltani az egyes kulcsállásokat, melyek a következők (kulcs / kijelzés / funkció):

| < <b>X</b> > "X MÓ   | <ul> <li>napi zárást készítése nélkül az utolsó zárás óta felhalmozódott forgalmi adatokat<br/>nyomtathatjuk ki, pl. készpénz elszámolás, stb</li> <li>(A kijelző felső sorában a "X"-jelzés alatt láthatóvá válik egy kis háromszög.)</li> </ul> |  |  |
|----------------------|----------------------------------------------------------------------------------------------------|--|--|
| < <b>Z</b> > "Z MÓ   | a pénztárgép napi forgalmi gyűjtői és számlálói nyomtatásban is megjelennek, valamint a<br>napi forgalmi összegek az adómemóriába íródnak.<br>(A kijelző felső sorában a "Z"-jelzés alatt láthatóvá válik egy kis háromszög.)                     |  |  |
| < <b>P1</b> > "P1 M0 | főnöki programozások (jelszó, PLU, stb) végezhetők el ebben a kulcsállásban<br>(A kijelző felső sorában a "SET"-jelzés alatt láthatóvá válik egy kis háromszög.)                                                                                  |  |  |
| < <b>P2</b> > "P2 M0 | D" szervízprogramozások (adómemória indítás, stb) végezhetők el ebben a kulcsállásban,<br>amely kizárólag csak az illetékes szerviz számára hozzáférhető<br>(A kijelző felső sorában a "S"-jelzés alatt láthatóvá válik egy kis háromszög.)       |  |  |
| "ECR I               | " a pénztárgép szoftveres kikapcsolása                                                                                                    |  |  |

Az egyes kulcsállások a megfelelő kijelzés melletti KÉSZPÉNZ/ENTER billentyűzéssel aktiválhatók. Visszatérés a **<REG>** kulcsállásba a JAVÍTÁS billentyűvel lehet (ha mégsem kívánjuk más kulcsállásba állítani a pénztárgépet, sem kikapcsolni).

Kikapcsolásnál kijelzőtörlés, elsötétülés, majd a gép kikapcsol, visszakapcsolni KEZELŐ billentyűzéssel lehet.

Visszakapcsoláskor automatikusan a legutóbbi kezelővel **<REG>** kulcsállásba kerül a pénztárgép. (A kijelző felső sorában a "REG"-jelzés alatt láthatóvá válik egy kis háromszög.)

Az egyes kulcsállások szerinti módba történő belépéshez a pénztárgép jelszót kér! Alaphelyzetben az egyes jelszavak: "0000" értékűek (azaz négy db. nulla számjegy) és KÉSZPÉNZ/ENTER billentyűzéssel kell érvényesíteni.

# Kijelzők

A vásárlói és a kezelői kijelző adatai megegyeznek.

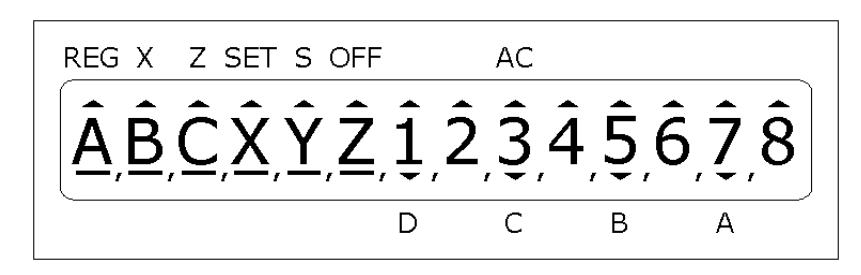

A felső sor értelmezése:

REG az eladási módot jelöli

- X "X"- mód: jelentés lekérdezések
- Z "Z"- mód: zárások (jelentés lekérdezések törléssel)
- SET "P1"- mód: programozások
- S "P2"- mód: szerviz üzemmód
- OFF kikapcsolás
- az 1-es feletti (jelzés nélküli) háromszög villogása billentyűzéskor az aktív SHIFT-állapotra utal
- AC hálózati áram-ellátás kijelzése

A középső sor: - első 6 karakter alfanumerikus: szövegek, üzenetek megjelenítésére - jobboldali 8 számkarakter: összegek megjelenítésére

Alsó sor: A ... D: az aktuális kezelő azonosítása

# Billentyűzet

| SHIFT 🕇      | 7<br>PQRST         | <b>8</b><br>UÚÜŰV  | 9<br>wxyz         | GYÜJTŐ             | PLU                | MENNY. SÚLY⊗<br>↑ Fölözés                                                                                          | ් උ<br>KEZELŐ          |
|--------------|--------------------|--------------------|-------------------|--------------------|--------------------|----------------------------------------------------------------------------------------------------|------------------------|
| FUNKCIÓ      | <b>4</b><br>GHIÍ   | 5<br>JKLM          | 6<br>Noóöő        | GY.5               | GY.6               | $\begin{bmatrix} \hat{AR} \\ \downarrow^{\text{ELLÁTMÁNY}} \\ \downarrow^{\text{ELLÁTMÁNY}} \\ \div \end{bmatrix}$ | FIZ. MÓD<br>CSEKK      |
| VISSZA<br>+% | <b>1</b><br>/,* SP | 2<br>AÁBC          | <b>3</b><br>Deéf  | GY.3               | GY.4               | TÉTEL TÖRLÉS<br>MIND TÖRLÉS                                                                                        | HITEL<br>VALUTA        |
| — JAVÍTÁS    | <b>0</b><br>?.[]#+ | <b>00</b><br>()-:* | ■<br>%!&@ <b></b> | <u>GY.1</u><br>→0← | <u>GY.2</u><br>→T← | RÉSZÖSSZEG<br>F. NYIT                                                                                              | KÉSZPÉNZ<br>ENTER<br>= |

# Az egyes billentyűk funkciói

| SHIFT                    | Többfunkciós billentyűknél a második (elválasztó vonal alatti) funkció v | választása: SHIFT |
|--------------------------|--------------------------------------------------------------------------|-------------------|
|                          | Szalagtovábbítás                                                         |                   |
| FUNKCIÓ                  | Funkció belépés:                                                         | FUNKCIÓ           |
| NY. MENT /<br>NY. VISSZA | Nyugta elmentése / Nyugta visszaállítása:                                | Y.MENT NY.VISSZA  |
| -%                       | Százalékos engedmény:                                                    | SHIFT -%          |
| VISSZA                   | Göngyölegjegy:                                                           | VISSZA            |
| +%                       | Százalékos felár:                                                        | SHIFT +%          |
| TÖRLÉS                   | Utolsó tétel sztornó:                                                    | TÖRLÉS            |
|                          | Visszáru                                                                 | -                 |
| JAVÍTÁS                  | Javítás, bevitel törlés, visszalépés, kilépés:                           | JAVÍTÁS           |
| GYÜJTŐ                   | Gyűjtő választás, lenyomása előtt a kívánt gyűjtőszámot meg kell adni    | GYŰJTŐ            |
| PLU                      | PLU választás, lenyomása előtt a kíván PLU-számot meg kell adni          | PLU               |

| 7<br>PQRST            | Számjegy billentyűzet (7-9):                                                                 | 789                         |
|-----------------------|----------------------------------------------------------------------------------------------|-----------------------------|
| 4<br>GHIÍ             | <b>5</b><br>JKLM Számjegy billentyűzet (4-6):                                                | 4 5 6                       |
| <b>1</b> /,* SP       | <b>2</b><br>AÁBC <b>3</b><br>DEÉF Számjegy billentyűzet (1-3):                               | 1 2 3                       |
| <b>O</b><br>?.[]#+    | Számjegy billentyűzet (0, 00 és tizedes pont)                                                | 0 00 •                      |
| GY.3                  | GY.5 GY.6 GY.4 Gyűjtő választás:                                                             | GY.3 GY.4 GY.5 GY.6         |
| GY.2                  | Gyűjtő választás:                                                                            | GY.2                        |
| →T←                   | Mérleg tárázás (nem használatos)                                                             |                             |
| GY.1                  | Gyűjtő választás:                                                                            | GY.1                        |
| →0←                   | Mérleg nullázás (nem használatos)                                                            |                             |
| HENNY. SÚLY⊗          | Eladás mennyiségének megadása / Dátum, pontos idő kijelzése,<br>Menüben visszafelé léptetés: | MENNY.<br>MENNY. SÚLY / ÓRA |
| TPULUZES              | Fölözés, Menüben előre léptetés                                                              | SHIFT <b>↑FÖLÖZÉS</b>       |
| ÁR                    | Számjegybillentyűzettel megadott ár megjegyzése                                              | ÁR                          |
|                       | Ellátmány, menüben visszafele léptetés                                                       | SHIFT JELLÁTMÁNY            |
| ← <u>tétel törlés</u> | Tétel törlés (azonnali sztornó), karakter visszatörlés                                       | TÉTEL TÖRLÉS                |
| MIND TÖRLÉS           | Mind törlés (nyugta sztornó)                                                                 | SHIFT MIND TÖRLÉS           |
| RÉSZÖSSZEG<br>F. NYIT | Részösszeg (SUBTOTAL):<br>Fióknyitás:                                                        | RÉSZÖSSZEG<br>F.NYIT        |
| ් උ<br>KEZELŐ         | Kezelő azonosítás, menüben léptetés, ki- és bekapcsolás:                                     | KEZELŐ                      |
| FIZ MÓD               | Euró - fizetés                                                                               | FIZ.MÓD                     |
| CSEKK                 | Csekk (utalványos) - fizetés                                                                 | SHIFT CSEKK                 |
| HITEL                 | Hitel (-kártyás) - fizetés                                                                   | HITEL                       |
| VALUTA                | Valuta (nem használatos)                                                                     |                             |
| KÉSZPÉNZ              | Készpénz fizetés                                                                             | KÉSZPÉNZ                    |
| ENTER<br>=            | Bevitel jóváhagyás ("OK"-billentyű)                                                          | ENTER                       |

# Papírcsere

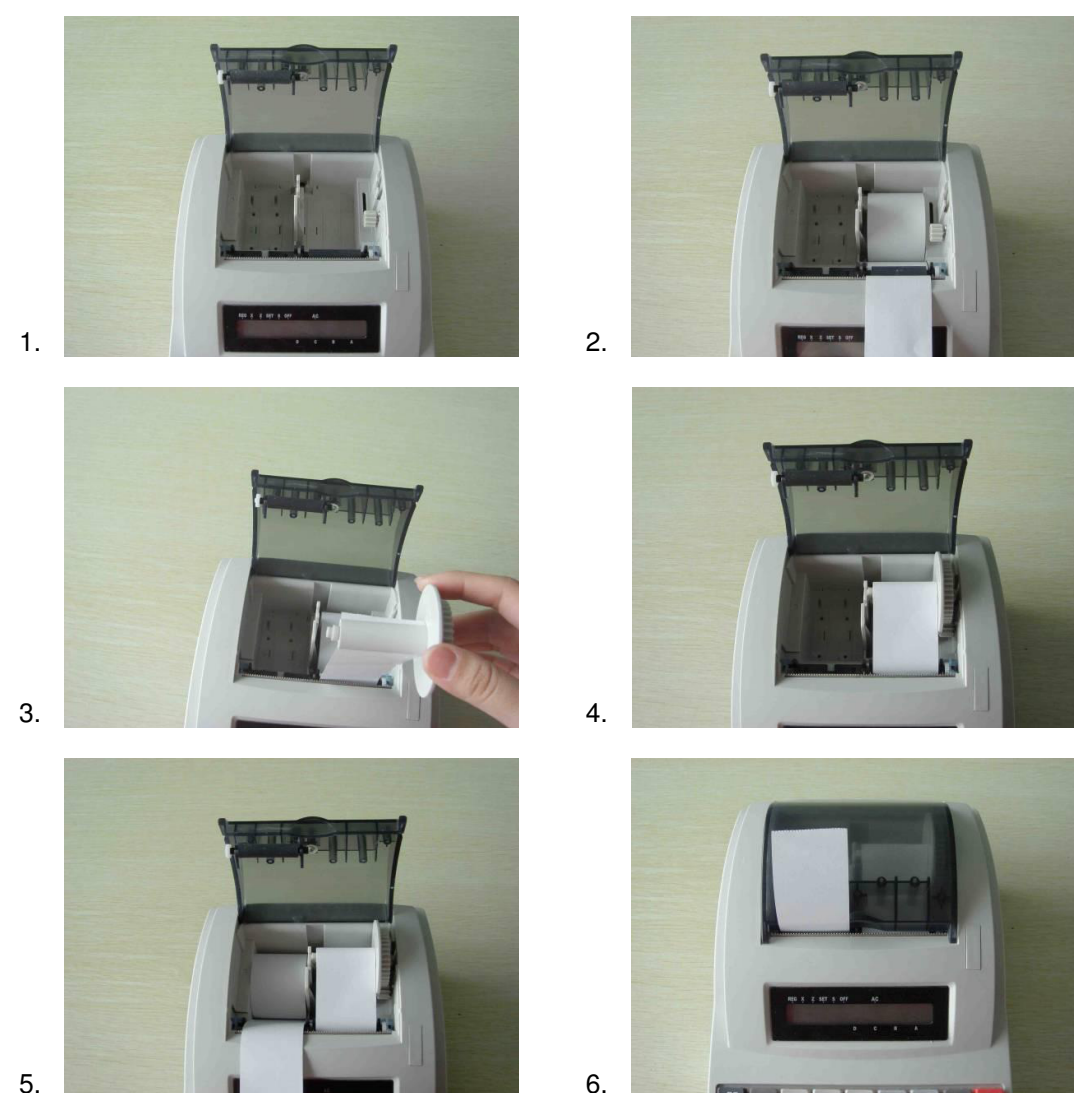

- 1. Pattintsuk ki a fedelet az első résznél levő kis fogantyú felfelé húzásával.
- 2. Az ellenőrzőszalagot helyezzük be a tartójába, fűzzük át a nyomtatón, majd járassunk ki néhány centimétert a ↑ gomb folyamatos nyomásával.
- 3. A csévetest megfelelő helyzetében hasítékaiba oldalról illesszük be a szalagot, igazítsuk meg, tekerjünk fel kézzel néhány menetet!
- 4. Helyezzük be a felcsévélőt!
- 5. Helyezzük be a nyugtaszalagot!
- 6. Zárjuk vissza a nyomtató fedelét, majd a  $\uparrow$  gomb folyamatos nyomásával járassunk ki néhány centiméternyi szalagot!

# Fontos:

Ellenőrizze a papír behelyezése utáni első nyugta (ill. bizonylat) kinyomtatását! Ugyanis a gép nem nyomtatja ki a nyugtát, ha Ön nem zárta vissza teljesen a nyomtató fedelét. Ilyenkor a papír üresen fut ki a gépből, mely szabálytalan használat, ezáltal büntetést von maga után! (Megjegyzés: ugyanakkor, az ilyen módon készített, nem olvasható nyugták összege is bekerül az adómemóriába.)

# A pénztárgép használata

*Gyakorló üzemmód:* Ha az Ön pénztárgépe olyan bizonylatokat nyomtat, amelynek háttere csupa kérdőjelekből áll, akkor a gép gyakorló üzemmódban működik. Ilyenkor a gép még nincs élesítve, így eladásra nem használható. Az élesítést el kell végeztetni a szakszervizzel!

# Napnyitás

Az előírások szerint a pénztárgép csak napnyitást követően lehet képes adóügyi bizonylatok nyomtatására. Ezért a pénztárgép a napnyitást automatikusan hajtja végre akkor, ha az adóügyi nap még nincs megnyitva és közben egy adóügyi bizonylat nyomtatását kezdeményezzük (pl. napi első nyugta adásakor). Az adóügyi nap mindig a napi forgalmi jelentés kinyomtatásával zárul le, azaz a napnyitás érvényessége mindaddig tart, míg nem készítünk napi zárást, illetve legfeljebb 24 órán át. Ugyanis ha több, mint 24 óra eltelt a legutóbbi napnyitás óta, a pénztárgép nem enged új nyugtát kezdeni: le kell zárni a napot, azaz napi forgalmi jelentést kell nyomtatni. (Ezt követően lehet csak újra nyugtát adni.)

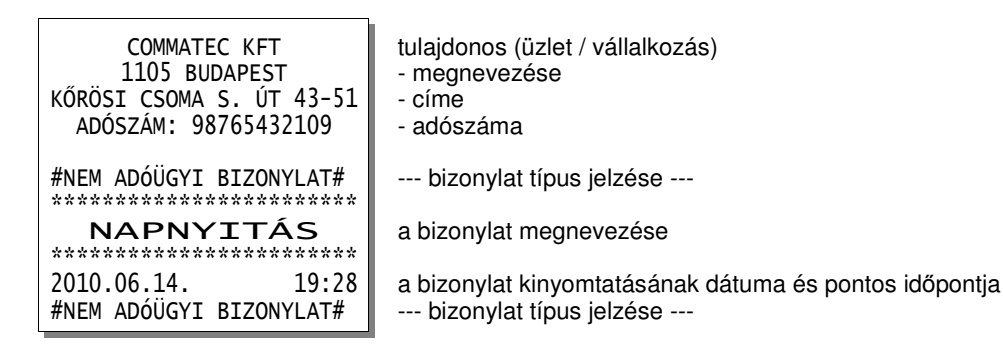

# Dátum és Pontos idő kijelzés

<**REG**> kulcsállásban - ha nincs nyugta megnyitva -, a MENNY. SÚLY / ÓRA billentyű megnyomással lehet kijeleztetni a pontos időt és a dátumot:

(Megjegyzés: a megjelenítés egy másodpercet késhet a billentyű lenyomásától...)

Kilépés a JAVÍTÁS gombbal vagy automatikusan, ha elkezdünk egy tételsort bevinni.

# Pénztáros műveletek - Ft

A nyugtakészítés folyamata Kulcsállás: < REG>

#### Eladási műveletek (tételsor bevitele és a szorzás)

Egy eladási művelet vonakozhat egy (egységnyi), vagy több (szorzott) tételre. Az egytételes eladásnál csak az árat és kívánt árucsoport gyűjtőt kell megadni a pénztárgép számára, míg a többtételes eladásnál ezeket meg kell előznie a szorzószám bevitelének!

A szorzó értéke 0,001-től 9999,999-ig terjedhet. (A kijelzése és nyomtatása mindig 3 tizedessel történik.)

Az árat megadhatjuk közvetlenül a számjegybillentyűzeten vagy hívatkozhatunk egy adott PLU-ra (A PLU előre felprogramozott árucikket jelöl, jellemzői később részletezve).

A bevitt ár, egységár kizárólag egész szám lehet, törtszám bevitele hibajelzéssel elutasításra kerül.

A szorzott árat - ha nem egészre adódott -, a pénztárgép automatikusan egészre kerekíti.

(Ha a törtrész 0,5 alatt van, akkor lefelé, egyébként felfelé.)

Ez a kerekítés nem tévesztendő össze a 2008. március 1-től érvényes - az 1 és 2 forintos érmék készpénzforgalomból történt kivonásával kapcsolatos -, nyugta végösszeg kerekítésére vonatkozó előírások miatti kerekítéssel. (Annak leírása a nyugta lezárását tárgyaló részben található.)

#### Egységnyi és szorzott tételbevitel billentyűzési- és a hozzátartozó nyomtatási mintái:

1. 125 Ft-os tétel eladása az 1-es árucsoporthoz, billentyűzés: 1 2 5 GY.1

| GYŰJT 1 125 C                                          | a tételsor nyomtatásában látszik, hogy 125 Ft került az 1-es gyűjtőbe, amelyhez a C-jelű ÁFA van programozva                                                                                                    |
|--------------------------------------------------------|----------------------------------------------------------------------------------------------------|
| 2. PLU tételeladás, az adott ár                        | rucikk vonalkódjának leolvasása szkennerrel:                                                                                                    |
| ZEWA DELUXE 125 C                                      | a beszkennelt PLU megnevezése ("ZEWA DELUXE" papírzsebkendő) és egységára (125 Ft), a bevitel a C-jelű ÁFA-val programozott gyűjtőbe került                                                                                                    |
| (Helytakarékosságból PLU                               | -bevitelnél az árucsoport neve helyett a PLU-név jelenik meg a nyugtán.)                                                                                                    |
| Megjegyzés: Ha egy vona<br>vonalkódnak megfelelő szá   | alkódot a szkenner nem tud leolvasni, lehetséges az eladás úgy is, hogy a<br>Imsorozatot bebillentyűzzük, majd a végén megnyomjuk a PLU gombot.                                                                                                    |
| 3. 2 db 125 Ft-os tétel eladás                         | 1-es árucsoporthoz, billentyűzés: 2 MENNY. 1 2 5 GY.1                                                                                                    |
| 2,000X 125<br>GYŰJT 1 250 C                            | itt látszik, hogy a szorzó mindig 3 tizedessel van kinyomtatva, a 125 Ft az egységár, s az 1-es gyűjtőbe 250 Ft kerül (ÁFA-C)                                                                                                    |
| 4. 2 db-os PLU eladás végreh                           | ajtása: 2 MENNY. billentyűzés, majd a vonalkód leolvasása szkennerrel.                                                                                                    |
| 2,000x 125<br>ZEWA DELUXE 250 C                        | a szorzó (3 tizedessel) és a beszkennelt PLU egységára (125 Ft), a PLU megnevezése és a szorzás eredménye, mint bevitel (ÁFA-C)                                                                                                    |
| 5. szorzás a legkisebb szorzóv                         | val, billentyűzés: • 00 1 MENNY. 4 9 9 GY.1                                                                                                    |
| L                                                      | illetve: • 00 1 MENNY. 5 00 GY.1                                                                                                    |
| 0,001X 499<br>GYŰJT 1 0 C<br>0,001X 500<br>GYŰJT 1 1 C | a 0,001 x 499 = 0,499 kisebb, mint 0,5, ezért lefelé kerekítés,<br>az 1-es gyűjtőbe ezért 0 Ft bevitel történik (ÁFA-A)<br>a 0,001 x 500 = 0,500 nem kisebb, mint 0,5, ezért felfelé kerekítés,<br>az 1-es gyűjtőbe ezért 1 Ft bevitel történik (ÁFA-A) |
| tizedesvesszővel, a kezdő                              | Megjegyzés: Ha 1-nél kisebb számmal szorzunk, kezdhetjük a bevitelt a (egész) nullát nem kell beütni, automatikusan megjelenik.                                                                                                    |

6. szorzás a lehetséges legnagyobb szorzóval,

|                                                                            | billentyűzés: 9 9 9 9 9 9 9 9 MENNY. 1 00 GY.1                                                                                                    |
|----------------------------------------------------------------------------|----------------------------------------------------------------------------------------------------|
|                                                                            | illetve: 9 9 9 9 9 9 9 9 MENNY. 1 0 00 GY.1                                                                                                    |
| 9999,999x 100<br>JTT 1 1 000 000 C<br>9999,999x 1 000<br>JTT 1 9 999 999 C | a 9999,999 x 100 = 999 999,9, felfelé kerekítés,<br>az 1-es gyűjtőbe ezért 1 000 000 Ft bevitel történik (ÁFA-C)<br>a 9999,999 x 1000 = 9 999 999, nincs kerekítés,<br>az 1-es gyűjtőbe ezért 9 999 999 Ft bevitel történik (ÁFA-C) |

# **Tételismétlés**

GYŰJT 1

GYŰJT 1

Ismételhető a legutolsó nem szorzott tételbevitel a GYŰJTŐ billentyű megnyomásával. Ezzel a billentyűvel lehet ismételni akkor is, ha a GY.1 ... GY.6 billentyűvel történt a bevitel. PLU-s árucikk nem ismételhető.

Tételismétlés billentyűzési- és nyomtatási minta:

| 125 Ft eladás 1-es árucsoporthoz, billentyűzés | 1 | 2 | 5 | GY.1 | a tételismétlés: | GYŰJTŐ |
|------------------------------------------------|---|---|---|------|------------------|--------|
|                                                |   |   |   |      |                  |        |

2 5 ÁR 1 GYŰJTŐ a tételismétlés: GYŰJTŐ előzővel egyenértékű billentyűzés: 1

| GYŰJT 1 | 125 C |
|---------|-------|
| GYŰJT 1 | 125 C |
| GYŰJT 1 | 125 C |
| GYŰJT 1 | 125 C |

A nyomtatási képen látható, hogy a 4-féle bevitele a 125 Ft-os tételnek teljesen egyenértékű

### Részösszegképzés

A <u>RÉSZÖSSZEG</u> billentyű megnyomásakor a gép kijelzi és kinyomtatja a nyugta addigi összegét. Ekkor még lehetőség van törlésre, vagy további összegek bevitelére. Részösszeg képzése egy nyugtán belül többször is engedélyezett.

A részösszegképzés billentyűzési- és nyomtatási minta:

200 Ft eladás az 1-es árucsoporthoz és 300 Ft eladás a 2-es árucsoporthoz, majd a részösszeg képzése

| GYŰJT 1    | 200 C |
|------------|-------|
| GYŰJT 1    | 300 C |
| RÉSZÖSSZEG | 500   |
|            |       |

A részösszesen a kijelzőn is megjelenik: "KP 500" formában.

billentyűzés: 2 00 GY.1 és 3 00 GY.2 majd RÉSZÖSSZEG

### Engedmény és felár tételre és részösszegre

A SHIFT -% billentyűzéssel engedményt adhatunk, a SHIFT +% -kal pedig felárat érvényesíthetünk,

egy nyugtán belül akár többször is. A bevitt érték 0.01-től 99,99-ig terjedhet (0,01% ... 99,99%).

Ha a műveletet közvetlenül megelőzően tételbevitel volt, akkor arra a tételre, ha szorzott tételbevitel volt, akkor a szorzás eredményére, ha pedig részösszeg volt, akkor pedig az addig bevitt összes tételre (a részösszegre) vonatkozik az engedmény vagy felár.

Részösszeg esetén az összes érintett gyűjtőre kiszámításra és könyvelésre kerül a felár vagy engedmény, de nyomtatásban az azonos ÁFA-jelű gyűjtőkhöz tartozó összeg összevontan jelenik meg, ahogy ez lejjebb a mintapéldában is látható.

Fontos: Adójegyes termékekre engedmény és felár nem adható!

Ha a részösszegben van ilyen (D – AJT ÁFA kulcsú) termék, akkor a részösszeg engedmény vagy felár nem működik, a pénztárgép hibajelzést ad. Ha a vevő kosarában AJT-s cikk is található, azt javasolt az esetleges részösszeg engedmény vagy felár után bevinni. Az AJT-s termékekre tételenként sem lehet engedményt vagy felárat adni.

Engedmény és felár billentyűzési- és nyomtatási minta:

200 Ft eladás az 1-es árucsoporthoz (ÁFA-A) és erre a tételre 10% engedmény adása,

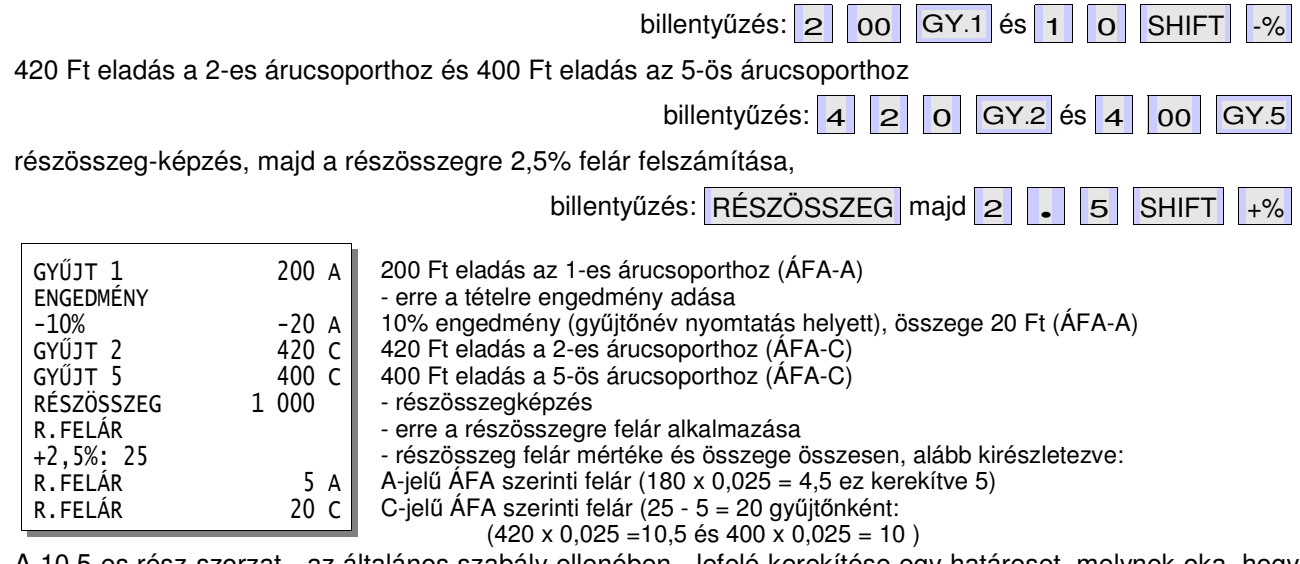

A 10,5-es rész-szorzat - az általános szabály ellenében - lefelé kerekítése egy határeset, melynek oka, hogy előtte a 4,5 már felfelé lett kerekítve 5-re (szabályosan), ugyanakkor az 5 + 11 + 10 = 26 lenne, ami meg az 1000-nek nem a 2,5 hanem a 2,6 %-át jelentené. A pénztárgép a tételbevitel sorrendje szerinti utolsó kerekítendő résznél korrigálja az eltérést.

### Visszáru

Ezzel a művelettel lehetőség van pl. egy - a vásárló által korábban vásárolt - árucikk visszavételezésére, amennyiben annak ára nem nagyobb a legutolsónak bevitt összegnél. A visszáru funkció kizárólag tételbevitelt közvetlenül követve lehet alkalmazni.

Fontos: Adójegyes termékekre visszavét nem alkalmazható, a pénztárgép hibajelzést fog adni!

Visszáru billentyűzési- és nyomtatási minta:

R.ENGEDMÉNY SZTORNÓ 20 A

+5%: 20

12 db-os 200 Ft eladás a 4-es árucsoporthoz majd egy 2000 Ft-os árucikk visszavétele,

|                   | billentyűzés: 1 2 MENNY. 2 00 GY.4 és 2 00 0 -                      |
|-------------------|---------------------------------------------------------------------|
| 12,000X 200       | 12 db 200 Ft-os eladás                                              |
| GYŰJT 4 2 400 E   | a 4-es árucsoporthoz, összesen 2400 Ft (ÁFA-E)                      |
| VISSZÁRU -2 000 E | amelyből 2000 Ft a visszavvásárlás (ÁFA-E), kijelzés: "VISSZA 2000" |

### Hibajavítási lehetőségek nyugtakészítés közben

Figyelem: Ha egy nyugtát lezártunk (vagy elkezdjük a lezárását), azt már módosítani, javítani nem lehet! Általában a következő esetekben válhat szükségessé a bevitelek módosítása:

- 1. Ha véletlenül hibás összeget ütöttünk be, de még nem nyomtunk le gyűjtőbillentyűt, akkor a JAVÍTÁS billentyűvel töröljük a kijelzőről az összeget, majd írjuk be a helyes adatot. Nem történik nyomtatás, csak bevitel és kijelzőtörlés lesz!
- 2. Ha hibás összeget vittünk be valamely gyűjtőbe vagy tévesen alkalmaztunk valamilyen százalékos műveletet vagy visszavétet, akkor ezt a legutolsó bevitelt sztornózhatjuk a TÖRLÉS (azonnali sztornó) billentyűvel. A részösszeg-képzést követő tétel sztornó kísérletre a pénztárgép hibajelzést ad, mivel az ilyenkor nem értelmezhető művelet.

Tétel sztornó (azonnali sztornó) billentyűzési- és nyomtatási minták:

| 120 Ft az 1-es áruc                                                       | soportba                        | , majd sztornózó, billentyűzés: 1 2 0 GY.1 és TÖRLÉS                                                                                                    |
|---------------------------------------------------------------------------|---------------------------------|----------------------------------------------------------------------------------------------------|
| GYŰJT 1<br>SZTORNÓ<br>GYŰJT 1                                             | 120 A<br>-120 A                 | 120 Ft-os eladás az 1-es gyűjtőbe (ÁFA-A)<br>tétel törlés<br>az 1-es gyűjtőből a bevitt tétel sztornózása, kijelzés: "SZTORN 120"                                                                                                    |
| 200 Ft az 1-es gyűj<br>sztornózása, billent                               | tőbe, téte<br>yűzés: 2          | lismétlés, 5% engedmény az utolsó (ismételt) tételre, majd az engedmény<br>2 00 GY.1 és GYŰJTŐ és 5 SHIFT -% majd TÖRLÉS                                                                                                    |
| GYŰJT 1<br>GYŰJT 1<br>ENGEDMÉNY<br>-5%<br>ENGEDMÉNY SZTORNÓ<br>+5%        | 200 A<br>200 A<br>-10 A<br>10 A | 200 Ft-os eladás az 1-es gyűjtőbe (ÁFA-A)<br>tételismétlés: újabb 200 Ft az 1-es gyűjtőbe (ÁFA-A)<br>engedmény az utolsó (az ismételt) tételre<br>az engedmény mértéke és összege, valamint ÁFA-jele<br>az engedmény sztornózása<br>az engedmény sztornó mértéke és összege, valamint ÁFA-jele |
| Részösszeg-képzés                                                         | s, 5% eng                       | gedmény a részösszegre, majd a részösszeg engedmény sztornózása,<br>billentyűzés: RÉSZÖSSZEG és 5 SHIFT -% majd TÉTEL TÖRLÉS                                                                                                    |
| RÉSZÖSSZEG<br>R.ENGEDMÉNY<br>-5%: -20<br>R.ENGEDMÉNY<br>R.ENGEDMÉNY SZTOR | 400<br>-20 A<br>NÓ              | részösszeg-képzés (400 Ft)<br>engedmény a részösszegre<br>a részösszeg engedmény mértéke és összege<br>a részösszeg engedmény mértéke az ÁFA-A gyűjtőkre összesen<br>a részösszeg engedmény sztornózása                                                                                        |

Mivel a B, C és E-jelű ÁFÁ-hoz tartozó engedmény és engedmény sztornó összegek egyenlők nullával, a D-jelű ÁFÁ-ra pedig a felár/engedmény amúgyis tiltott, azok nem kerültek kinyomtatásra.

a részösszeg engedmény sztornó mértéke és összege

a részösszeg engedmény sztornó mértéke az ÁFA-A gyűjtőkre összesen

200 Ft a 2-es árucsoportba, 10% felár a bevitelre, majd a felár sztornózása,

|                                                   |                        | billentyűzés: 2 00 GY.2 és 1 0 SHIFT +% majd TÖRLÉS                                                                                                    |
|---------------------------------------------------|------------------------|----------------------------------------------------------------------------------------------------|
| GYŰJT 2<br>FELÁR<br>+10%<br>FELÁR SZTORNÓ<br>-10% | 200 C<br>20 C<br>-20 C | 200 Ft-os eladás a 2-es gyűjtőbe (ÁFA-C)<br>felárképzés az utolsó tételre<br>a felár mértéke és összege, valamint ÁFA-jele<br>a felár sztornózása<br>a felár sztornó mértéke és összege, valamint ÁFA-jele (C) |

Részösszeg-képzés, 10% felár a részösszegre, majd a részösszeg felár sztornózása, billentvűzés: RÉSZÖSSZEG és 1 0 SHIFT +% majd TÖRLÉS

|                     | billentyuzes. RESZOSSZEG es 1 0 SHIFT +% Inaju TORLES                                                                                                    |
|---------------------|----------------------------------------------------------------------------------------------------|
| 600<br>40 A<br>20 C | részösszeg-képzés (600 Ft)<br>felár a részösszegre<br>a részösszeg felár mértéke és összege<br>a felár mértéke az ÁFA-A gyűjtőkre összesen<br>a felár mértéke az ÁFA-C gyűjtőkre összesen<br>a részösszeg felár sztornózása |
|                     | a reszosszeg felar sztorno merteke és összege                                                                                                    |
| -40 A               | a részösszeg felár sztornó mértéke az AFA-A gyűjtőkre összesen                                                                                                    |
| -20 C               | a részösszeg felár sztornó mértéke az ÁFA-C gyűjtőkre összesen                                                                                                    |
|                     | 600<br>40 A<br>20 C<br>-40 A<br>-20 C                                                                                                    |

Mivel a B és E-jelű ÁFÁ-hoz tartozó engedmény és engedmény sztornó összegek egyenlők nullával, a D-jelű ÁFÁ-ra pedig a felár/engedmény amúgyis tiltott, azok nem kerültek kinyomtatásra.

billentyűzés: 5 00 GY.1 és 4 00 – majd TÖRLÉS

500 Ft az 1-es árucsoportba, 400 Ft-os árucikk visszavásárlása, majd a visszáru sztornózása,

| Γ |                      |         | F 0 0 .         |            |
|---|----------------------|---------|-----------------|------------|
|   | GYUJT I<br>VTSSZÁRII |         | 500 A<br>-400 A | 500 Ft-0S  |
|   | VISSZÁRU             | SZTORNÓ | 400 A           | a visszava |

500 Ft-os eladás az 1-es gyűjtőbe (ÁFA-A) 400 Ft-os áru visszavásárlás (ÁFA-A) a visszavásárlás sztornózása (ÁFA-A)

 Ha nem vettük észre a hibát idejében, s már bevittünk újabb tételt, vagy pl. a vevő nem tud fizetni, akkor lehetséges a teljes nyugtát sztornózni, ehhez a "MIND TÖRLÉSE" (a nyugta sztornó vagy a hivatalos nevén nyugta megszakítás) műveletet kell a végrehajtani a SHIFT MIND TÖRLÉS billentyűzéssel. Nyugta megszakítás (mind törlése) billentyűzési- és nyomtatási mintája:

80 Ft az 1-es árucsoportba, 17 db 830 Ft-os árucikk a 2-es gyűjtőbe, majd nyugta sztornózás,

| billentyűzés: 8 0 GY.1                 | és 1 7 MENNY. 8 3 0 GY.2 majd SHIFT MIND TÖRLÉS                       |
|----------------------------------------|-----------------------------------------------------------------------|
| COMMATEC KFT                           | tulajdonos (üzlet / vállalkozás)                                      |
| 1105 BUDAPEST                          | - megnevezése                                                         |
| KŐRÖSI CSOMA S. ÚT 43-51               | - címe                                                                |
| ADÓSZÁM: 98765432109                   | - adószáma                                                            |
| *** NYUGTA ***                         | a bizonylat megnevezése                                               |
| GYŰJT 1 80 A                           | 80 Ft eladás az 1-es gyűjtőbe (amely az A-jelű ÁFÁ-hoz rendelt)       |
| 17,000x 830                            | 17 db 830 Ft eladás                                                   |
| GYŰJT 2 14 110 C                       | a 2-es gyűjtőbe 17 x 830 = 14 110 Ft (amely a C-jelű ÁFÁ-hoz rendelt) |
| ************************************** | nyugta sztornó                                                        |
| ÖSSZESEN: OFt                          | nyugtalezárás megkezdése: 0 Ft az összesen fizetendő                  |
| KEZELŐ:01                              | az eladási műveletet az A-jelű (1-es) kezelő hajtotta végre           |
| NYUGTASZÁM: 0021/00010                 | ez a bizonylat a 21-es napi záráshoz tartozó 10-es sorszámú nyugta    |
| 2010.07.10. 07:22                      | a bizonylat kinyomtatásának dátuma és pontos időpontja                |
| AP 888000001                           | az AP-jel és a pénztárgép száma                                       |

*Figyelem:* A nyugtát csak fizetés bevitele előtt lehet a fent leírt módon sztornózni! Ha már rögzítettünk (rész-) fizetést, akkor már nem lehetséges a nyugtát így megszakítani.

*Megjegyzés:* Ha még teljesen le nem zárt nyugtánál papírkifogyás vagy áramkimaradás fordul elő, akkor automatikus nyugta-megszakítás történik!

### Nyugta lezárása, fizetési módok

*Megjegyzés*: a nyugta lezárásának megkezdését követően, az első fizetési mód bevitele után már a nyugta tételsoraihoz hozzátenni, azokat módosítani nem lehet, kizárólag a fizetés befejezésére van lehetőség!

A nyugta lezárására három billentyűt használhatunk, melyeket kombinálni is lehet, ez a vegyes fizetési mód. Az Euróval történő fizetést külön fejezetben mutatjuk be! (Lásd: Ft -> Euró átállás)

Ha készpénzzel történik a nyugta végösszegének kiegyenlítése, akkor KÉSZPÉNZ billentyűt kell nyomni.

Ha csekkel vagy utalvánnyal fizet a vásárló, akkor a CSEKK billentyűkkel zárjuk le a nyugtát.

Hitelfizetéskor HITEL billentyűvel kell zárnunk.

További részletek a "Visszajáró összeg számítása" cím alatt, míg beviteli és nyomtatott minták "A nyugta formátuma" cím alatt találhatók.

### Visszajáró összeg számítása

Amennyiben - bármely fizetési mód esetén - az átadott fizetőeszköz nem pontosan egyenlő a fizetendő végösszeggel, az átadott fizetőeszköz értékét - még a kívánt fizetési módot kiválasztó billentyű lenyomása előtt - be kell billentyűzni. Az átadott összegből visszajárót a pénztárgép automatikusan kiszámítja, kinyomtatja az átadott összeget, és kijelzi és kinyomtatja a visszajáró összeget.

Ha a fizetendő összeget nem éri el az átadott/bebillentyűzött összeg, akkor csak az átadott összeg kinyomtatása történik meg (a fizetési mód megjelölésével), a kijelzőn pedig a "KEVÉS" felirat jelenik meg, mely után látható összeg a még fizetendő. Így lehet vegyes fizetési módot alkalmazni.

Az előző "összeg + fizetési mód megadás" tetszés szerint alkalmazható, amíg a teljes fizetendő ki nem lesz egyenlítve. Ha a fizetési mód elott nem adunk meg összeget, akkor a pénztárgép feltételezi, hogy az egyenlő a még fizetendő összeggel, s annak kinyomtatásával lezárja a nyugtát.

Beviteli és nyomtatott minták "A nyugta formátuma" cím alatt találhatók.

#### Kerekítés

A péztárgép megfelel a kerekítésről szóló, az 1 és 2 forintos érmék készpénzforgalomból történő kivonása miatt - 2008.02.25.-én - kiadott APEH Közleménynek.

Az előírások szerint a forintban, készpénzzel (bankjegy vagy érme átadásával) történő fizetés esetén, ha a fizetendő végösszeg nem 5 forintra vagy annak többszörösére végződik, akkor az alábbiakban meghatározott kerekítési szabály alapján kell a fizetendő összeget megállapítani és kiegyenlíteni:

- az 1, 2 forintra (0,01 ... 2,49) végződő összegeket lefelé, a legközelebbi 0 Ft-ra,
- a 3, 4 forintra (2,50 ... 4,99) végződő összegeket felfelé, a legközelebbi 5 Ft-ra,
- a 6, 7 forintra (5,01 ... 7,49) végződő összegeket lefelé, a legközelebbi 5 Ft-ra, míg
- a 8, 9 forintra (7,50 ... 9,99) végződő összegeket felfelé, a legközelebbi 0 Ft-ra végződő összegre kell kerekíteni.

A kerekítési különbözetek összege egyéb bevétel vagy ráfordítás jogcímén számolható el, melyről a vállalkozásoknak a készpénzkezelési szabályzatukban kell rendelkezniük. A kerekítési különbözet az ÁFÁ-nak nem képezi alapját.

Bankkártyával történő fizetés esetén sincs kizárva a kerekítés lehetősége, de erről a vásárlókat előre tájékoztatni kell.

A kerekítést a pénztárgép az alábbiak szerint végezi:

- = A nyugta tételsorai rögzítésének befejezése, az "ÖSSZESEN:" sor kinyomtatása után, a kerekítés irányának és mértékének (1, 2 Ft vagy "-1", "-2" Ft) meghatározását követően kiszámítja és kinyomtatja a kerekített "Fizetendő" sort.
- = A kerekítések értékét az ÁFA-gyűjtőktől független gyűjtőben összegzni, amelynek értéke nem kerül be az adómemóriába.
- = A kerekítésből adódó összeget a "Pénztárjelentés" nem adóügyi bizonylaton a következő részletezésben nyomtatja ki:
  - kerekítés nélküli fióktartalom
  - kerekítési korrekció (a kerekítések összege)
  - korrigált fióktartalom (a kerekítéssel módosított fióktartalom)

A nyugta lezárása, a fizetési módok, a visszajáró összeg számítása és a kerekítés beviteli és nyomtatott mintái a következő oldalon - "A nyugta formátuma" cím alatt - találhatók.

# A nyugta formátuma

1. minta

| Eladás:       | 126 Ft az 1-es, és 400 Ft a 2-es gyűjtőbe                |
|---------------|----------------------------------------------------------|
| Kerekítés:    | -1 Ft (a vevőnek 526 Ft helyett 525 Ft-ot kell fizetnie) |
| Fizetés:      | a teljes összeg készpénzzel kiegyenlítve                 |
| Visszajáró:   | nincs                                                    |
| Billentyűzés: | 1 2 6 GY.1 és 4 00 GY.2 majd KÉSZPÉNZ                    |

| COMMATE<br>1105 BU<br>KŐRÖSI CSOMA<br>ADÓSZÁM: 98 | EC KFT<br>DAPEST<br>S. ÚT 43-51<br>3765432109 | tulajdonos (üzlet / vállalkozás)<br>- megnevezése<br>- címe<br>- adószáma                                                          |
|---------------------------------------------------|-----------------------------------------------|----------------------------------------------------------------------------------------------------|
| *** NYU0                                          | GTA ***                                       | a bizonylat megnevezése                                                                                                    |
| GYŰJT 1 126 A<br>GYŰJT 2 400 B                    |                                               | 126 Ft eladás az 1-es gyűjtőbe (amely az A-jelű ÁFÁ-hoz rendelt)<br>400 Ft eladás a 2-es gyűjtőbe (amely a B-jelű ÁFÁ-hoz rendelt) |
| ÖSSZESI                                           | EN:                                           | az összesen fizetendő összeg (a nyugta végösszege)                                                                                 |
| KEREKÍTÉS:                                        | -1Ft                                          | kerekítés lefelé -1 Ft                                                                                                    |
| FIZETENDŐ:                                        | 525Ft                                         | a kerekítést követően fizetendő (korrigált) összeg                                                                                 |
| KÉSZPÉNZ:                                         | 525Ft                                         | fizetés készpénzzel                                                                                                    |
| VISSZAJÁRÓ:                                       | _0Ft                                          | a visszajáró összeg                                                                                                    |
| ,                                                 | KEZELO:01                                     | az eladási műveletet az A-jelű (1-es) kezelő hajtotta végre                                                                        |
| NYUGTASZAM: 0021/00011                            |                                               | ez a bizonylat a 21-es napi zarasnoz tartozo 11-es sorszamu nyugta                                                                 |
| 2010.07.11.                                       | 11:46                                         | a bizonylat kinyomtatasanak datuma es pontos idopontja                                                                             |
| AP 8880                                           | 00001                                         | az AP-jei es a penziargep szama                                                                                                    |

2. minta

Eladás: 123 Ft az 1-es, és 400 Ft a 2-es gyűjtőbe Kerekítés: +2 Ft (a vevőnek 523 Ft helyett 525 Ft-ot kell fizetnie) Fizetés: 500 Ft-os utalvánnyal (csekkel), a maradék készpénzzel kiegyenlítve [vegyes fizetés] Visszajáró: nincs

| Billentyűzés: | 1 | 2 | 3 | GY.1 ( | és 4 | 00 | GY.2 | és 5 | 5 | 00 | SHIFT | CSEKK | majd | KÉSZPÉN | Ζ |
|---------------|---|---|---|--------|------|----|------|------|---|----|-------|-------|------|---------|---|
|               |   |   |   |        |      |    |      |      |   |    |       |       |      |         |   |

| COMMATEC KFT                                                                                                    | tulajdonos (üzlet / vállalkozás)                                                                                                    |
|----------------------------------------------------------------------------------------------------|----------------------------------------------------------------------------------------------------|
| 1105 BUDAPEST                                                                                                    | - megnevezése                                                                                                    |
| KŐRÖSI CSOMA S. ÚT 43-51                                                                                                    | - címe                                                                                                    |
| ADÓSZÁM: 98765432109                                                                                                    | - adószáma                                                                                                    |
| *** NYUGTA ***                                                                                                    | a bizonylat megnevezése                                                                                                    |
| GYŰJT 1 123 A                                                                                                    | 123 Ft eladás az 1-es gyűjtőbe (amely az A-jelű ÁFÁ-hoz rendelt)                                                                                                    |
| GYŰJT 2 400 B                                                                                                    | 400 Ft eladás a 2-es gyűjtőbe (amely a C-jelű ÁFÁ-hoz rendelt)                                                                                                    |
| ÖSSZESEN:<br>523Ft<br>KEREKÍTÉS: +2Ft<br>FIZETENDŐ: 525Ft<br>CSEKK: 500Ft<br>KÉSZPÉNZ: 25Ft<br>VISSZAJÁRÓ: 0Ft<br>KEZELŐ:01<br>NYUGTASZÁM: 0021/00012<br>2010.07.11. 11:49<br>AP 888000001 | az összesen fizetendő összeg (a nyugta végösszege)<br>kerekítés felfelé +2 Ft<br>a kerekítést követően fizetendő (korrigált) összeg<br>fizetés egy 500 Ft-os utalvánnyal (csekkel)<br>fennmaradó összeg kiegyenlítése készpénzzel<br>a visszajáró összeg<br>az eladási műveletet az A-jelű (1-es) kezelő hajtotta végre<br>ez a bizonylat a 21-es napi záráshoz tartozó 12-es sorszámú nyugta<br>a bizonylat kinyomtatásának dátuma és pontos időpontja<br>az AP-jel és a pénztárgép száma |

#### 3. minta

Eladás: 125 Ft az 1-es, és 400 Ft a 2-es gyűjtőbe Kerekítés: nincs (ha van, akkor - bankkártyás fizetésnél - erre a vevőt előzetesen figyelmeztetni kell) Fizetés: a teljes összeg hitel- vagy bankkártyával kiegyenlítve Visszajáró: nincs

Billentyűzés:

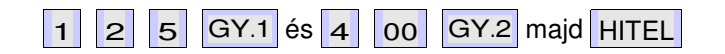

| COMMATEC KFT             | tulajdonos (üzlet / vállalkozás)                                   |
|--------------------------|--------------------------------------------------------------------|
| 1105 BUDAPEST            | - megnevezése                                                      |
| KŐRÖSI CSOMA S. ÚT 43-51 | - címe                                                             |
| ADÓSZÁM: 98765432109     | - adószáma                                                         |
| *** NYUGTA ***           | a bizonylat megnevezése                                            |
| GYŰJT 1 125 A            | 125 Ft eladás az 1-es gyűjtőbe (amely az A-jelű ÁFÁ-hoz rendelt)   |
| GYŰJT 2 400 B            | 400 Ft eladás a 2-es gyűjtőbe (amely a C-jelű ÁFÁ-hoz rendelt)     |
| ÖSSZESEN:                | az összesen fizetendő összeg (a nyugta végösszege)                 |
| HITEL: 525Ft             | fizetés hitelkártyával                                             |
| VISSZAJÁRÓ: 0Ft          | a visszajáró összeg                                                |
| KEZELŐ:01                | az eladási műveletet az A-jelű (1-es) kezelő hajtotta végre        |
| NYUGTASZÁM: 0021/00013   | ez a bizonylat a 21-es napi záráshoz tartozó 13-as sorszámú nyugta |
| 2010.07.11. 11:53        | a bizonylat kinyomtatásának dátuma és pontos időpontja             |
| AP 888000001             | az AP-jel és a pénztárgép száma                                    |

#### 4. minta

Eladás:127 Ft az 1-es, és 400 Ft a 2-es gyűjtőbeKerekítés:-2 Ft (a vevőnek 527 Ft helyett 525 Ft-ot kell fizetnie)Fizetés:készpénzzel, egy 1000 Ft-os bankjeggyelVisszajáró:475 Ft (kinyomtatva és kijelezve)

| Billentyűzés: |                                                                                                    |         | 1 2 7 GY.1 és 4 00 GY.2 majd 1 0 00 KÉS                                                                                                    | ZPÉNZ |
|---------------|----------------------------------------------------------------------------------------------------|---------|----------------------------------------------------------------------------------------------------|-------|
|               | COMMATEC KFT<br>1105 BUDAPEST<br>KŐRÖSI CSOMA S. ÚT 43-51<br>ADÓSZÁM: 98765432109                                                                                                    |         | tulajdonos (üzlet / vállalkozás)<br>- megnevezése<br>- címe<br>- adószáma                                                                                                    |       |
|               | *** NYUG                                                                                                    | STA *** | a bizonylat megnevezése                                                                                                    |       |
|               | GYŰJT 1 127 A<br>GYŰJT 2 400 B                                                                                                    |         | 127 Ft eladás az 1-es gyűjtőbe (amely az A-jelű ÁFÁ-hoz rendelt)<br>400 Ft eladás a 2-es gyűjtőbe (amely a C-jelű ÁFÁ-hoz rendelt)                                                                                                    |       |
|               | ÖSSZESEN:                                                                                                    |         | az összesen fizetendő összeg (a nyugta végösszege)                                                                                                    |       |
|               | 527Ft           KEREKÍTÉS:         -2Ft           FIZETENDŐ:         525Ft           KÉSZPÉNZ:         1000Ft           VISSZAJÁRÓ:         475Ft           KEZELŐ:01         NYUGTASZÁM:           0010.07.11.         11:59           AP         888000001 |         | kerekítés lefelé -2 Ft<br>a kerekítést követően fizetendő (korrigált) összeg<br>fizetés készpénzzel (egy 1000 Ft-os bankjeggyel)<br>a visszajáró összeg<br>az eladási műveletet az A-jelű (1-es) kezelő hajtotta végre<br>ez a bizonylat a 21-es napi záráshoz tartozó 14-es sorszámú nyugta<br>a bizonylat kinyomtatásának dátuma és pontos időpontja<br>az AP-jel és a pénztárgép száma |       |

#### A nyugta mentése és visszahívása

Egy nyugtát - még a lezárásának megkezdése előtt - elmenthetünk. Erre akkor lehet szükség, ha a vevő viszonylag sok árucikket vásárolt, melyek bevitele a pénztárgépbe már megtörtént, de menet közben eszébe jut, hogy valamire még szüksége lenne, vagy kint felejtette a pénztárcáját / hitelkártyáját az autóban. Ha sokan állnak sorban a pénztárnál, akkor nem túl szerencsés a nyugta lezárásával megvárni, míg a vevő elmegy a hiányzó áruért, vagy a pénztárcáért. Ilyenkor lehetőség van a nyugta elmentésére, amelyet egy szabályos nyugta-megszakítás művelet zár le, s nincs akadálya, hogy a következő vevő sorrakerüljön. Amikor a vevő visszaérkezik a pénztárhoz, s befejeződik egy (másik) nyugta lezárása, akkor a pénztáros a mentett nyugtát vissza tudja hívni (anélkül, hogy újra be kellene vinnie az összes eladott árucikket), a pénztárgép új nyugtát nyitva pontosan ugyanúgy, ahogy az az elmentett nyugtában szerepelt, kinyomtatja az összes bevitelt, amely végén folytatható az újonnan hozott árucikk-kel. Végül a nyugta lezárható.

A nyugta mentés kezdeményezése a NY.MENT billentyű lenyomásával történhet.

A nyugta elmentése, majd szabályos nyugta-megszakításos lezárást követően a mentésről a következő - nem adóügyi bizonylat - kerül kinyomtatásra:

| #NEM ADÓÜGYI BIZONYLAT#<br>NYUGTA MEGSZAKÍTVA ÉS<br>TÁROLVA                     | bizonylat típus jelzése<br>a bizonylat megnevezése                                                                                                    |  |  |  |
|---------------------------------------------------------------------------------|----------------------------------------------------------------------------------------------------|--|--|--|
| SZÁMA: 42<br>KEZELŐ:O2<br>2010.08.12. 13:44<br>#NEM ADÓÜGYI BIZONYLAT#          | a mentett nyugta sorszáma (nyugta sorszám) - Ezzel a számmal lehet<br>a mentett nyugtát később előhívni és folytatni!<br>a bizonylat kinyomtatásának dátuma és pontos időpontja<br>bizonylat típus jelzése |  |  |  |
| A nyugta visszahívása a [nyugtasorszám] és NY.VISSZA billentyűzéssel történhet. |                                                                                                    |  |  |  |

Például a fenti nyugta visszahívásához és folytatásához be kell írni: 4 2 NY.VISSZA

### Számológép funkció

| Számológép üzer   | nmódba kizárólag l    | ezárt n                   | yugta   | mellet | t lehet belé           | pni a GYÜJTŐ  | billentyű lenyomásával. |
|-------------------|-----------------------|---------------------------|---------|--------|------------------------|---------------|-------------------------|
|                   | REG X Z SET S OF      | F                         | AC      |        |                        | Q             | ,<br>                   |
| Ekkor a kijelzés: | CALC                  |                           |         |        | 0                      |               |                         |
|                   |                       | D                         | С       | В      | A                      |               |                         |
| A használható mű  | iveletek, s a hozzáj  | uk tarto                  | ozó bil | lentyű | k:                     |               |                         |
| összeadás:        | EL<br>JTĄ<br>kivonás: | TÉTEL TÖRLÉS<br>Id Törlés | szo     | orzás: | FIZ. MÓD<br>CSEKK<br>× | és az osztás: |                         |
| ,                 |                       |                           |         |        |                        |               |                         |

Értékek bevitele a számjegybillentyűkkel történik, a hibás bevitel törlése pedig a JAVÍTÁS gombbal.

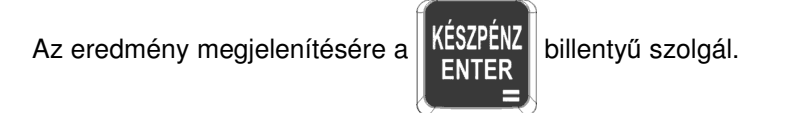

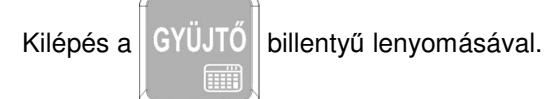

A számológép funkció sosem eredményez nyomtatást, továbbá semmilyen hatással nincs a pénztárgép adóügyi működésére, az adóügyi gyűjtőkre.

# Főnöki műveletek pénztáros módban

Főnöki műveletek nyugtakészítés közben Kulcsállás: < REG>

### Ellátmány (váltópénz) befizetése

Ez a művelet azt teszi lehetővé, hogy a váltópénz összegét bevigyük a pénztárgépbe. Ezáltal lehetővé válik, hogy az ellátmány a péntárjelentésben befizetett összegként megjelenjen, s így a jelentés szerinti és a tényleges fióktartalom megeggyezzen.

Feltétel: nyitott nap, de lezárt nyugta (A befizetés nem nyugtán belül történik!)

#### Beviteli és nyomtatott minta:

100 000 Ft ellátmány (váltópénz) behelyezése a fiókba

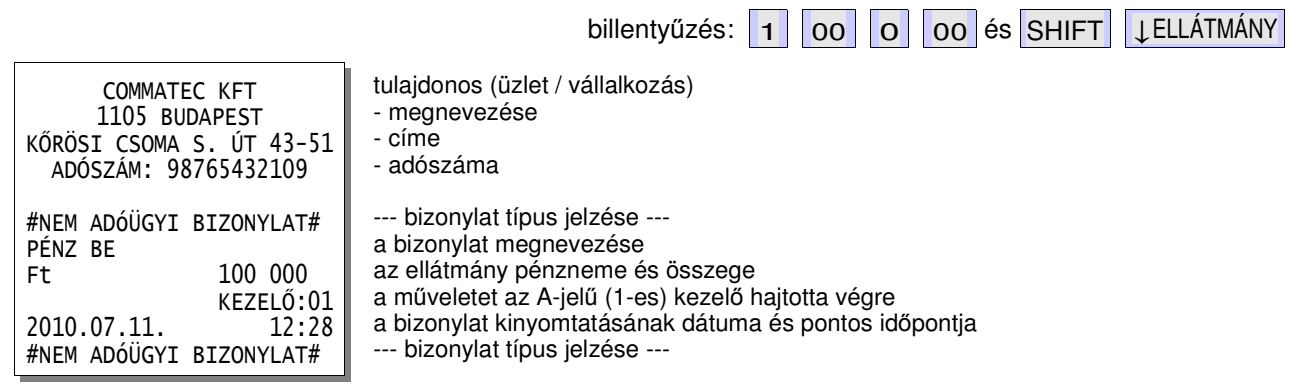

# Megjegyzés: "Euró üzemmódban a Ft ellátmány befizetése a gyakorlatban nem használatos." (Jól lehet, a pénztárgép nem tiltja.)

### Fölözés (készpénz kivétele a fiókból)

Ez a művelet azt teszi lehetővé, hogy a készpénz kivét összegét bevigyük a pénztárgépbe. Ezáltal lehetővé válik, hogy a fölözés a péntárjelentésben kivett összegként megjelenjen, s így a jelentés szerinti és a tényleges fióktartalom megeggyezzen.

Feltétel: nyitott nap, de lezárt nyugta (A befizetés nem nyugtán belül történik!)

Beviteli és nyomtatott minta:

100 000 Ft ellátmány (váltópénz) behelyezése a fiókba

|                          | billentyűzés: 1 00 0 00 és SHIFT ↑FÖLÖZÉS              |
|--------------------------|--------------------------------------------------------|
| COMMATEC KFT             | tulajdonos (üzlet / vállalkozás)                       |
| 1105 BUDAPEST            | - megnevezése                                          |
| KŐRÖSI CSOMA S. ÚT 43-51 | - címe                                                 |
| ADÓSZÁM: 98765432109     | - adószáma                                             |
| #NEM ADÓÜGYI BIZONYLAT#  | bizonylat típus jelzése                                |
| PÉNZ KI                  | a bizonylat megnevezése                                |
| Ft 100 000               | a fölözés pénzneme és összege                          |
| KEZELŐ:01                | a műveletet az A-jelű (1-es) kezelő hajtotta végre     |
| 2010.07.11. 12:33        | a bizonylat kinyomtatásának dátuma és pontos időpontja |
| #NEM ADÓÜGYI BIZONYLAT#  | bizonylat típus jelzése                                |

### Automatikus ÁFA-átállítás

A pénztárgép alkalmas az ÁFA előre programozott átállítására, melyet - szükség esetén - a szerviz állít be az APEH előírásának megfelelően. Amikor az adott napon bekapcsoljuk a pénztárgépet, akkor megjelenik a kijelzőn egy figyelmeztető üzenet:

"AUTO ÁFA NAP?(0:NEM,1:IGEN)"

Az üzenet tájékoztat arról, hogy gép szerint ezen a napon át kell programozni az ÁFA-beállításokat, s - az esetleges tévedés elkerülése érdekében - felkínálja a lehetőséget az átprogramozás elutasítására.

Amennyiben egyetért az átállítással, nyomja meg az 1 -es billentyűt, s a pénztárgép elvégzi az ÁFA átprogramozását melyről egy bizonylatot nyomtat ki:

| COMMATEC KFT<br>1105 BUDAPEST<br>KŐRÖSI CSOMA S. ÚT 43-51<br>ADÓSZÁM: 98765432109                                                                                 | tulajdonos (üzlet / vállalkozás)<br>- megnevezése<br>- címe<br>- adószáma                                                                                                    |  |  |
|----------------------------------------------------------------------------------------------------|----------------------------------------------------------------------------------------------------|--|--|
| #NEM ADÓÜGYI BIZONYLAT#                                                                                                    | bizonylat típus jelzése                                                                                                    |  |  |
| AUTO ÁFA JELENTÉS                                                                                                    | a bizonylat megnevezése                                                                                                    |  |  |
| RÉGI ÁFA ÉRTÉKEK:<br>ÁFA A-05% 5,00%<br>ÉFA B-00% 0.00%                                                                                                    | az eddig érvényes ÁFA-beállítások felsorolása                                                                                                    |  |  |
| ÁFA C-20% 20,00%<br>ÁFA D-AJT 0,00%                                                                                                    | megnevezések és hozzárendelt százalékértékek                                                                                                    |  |  |
| ÚJ ÁFA ÉRTÉKEK:                                                                                                    | ettől fogva érvényes ÁFA-beállítások felsorolása                                                                                                    |  |  |
| AFA A-05%         5,00%           ÁFA B-18%         18,00%           ÁFA C-25%         25,00%           ÁFA D-AJT         0,00%           ÁFA E-TAM         0,00% | megnevezések és hozzárendelt százalékértékek                                                                                                    |  |  |
| KEZELŐ:01<br>2010.07.11. 12:33<br>#NEM ADÓÜGYI BIZONYLAT#                                                                                                    | a bizonylat kinyomtatásakor az A-jelű (1-es) pénztáros volt bejelentkezve<br>a bizonylat kinyomtatásának (ÁFA-átállításnak) dátuma és pontos időpontja<br>bizonylat típus jelzése |  |  |

A fenti bizonylatot automatikusan követi még egy üres napi forgalmi jelentés készítése is, hogy benne látható legyen az átállítás. Esetleges rendellenesség esetén hívja szervizt!

Az "AUTO ÁFA NAP?(0:NEM,1:IGEN)" kérdésre válaszoljon a **O** - billentyű megnyomásával, ha Ön szerint nem kellene az ÁFA-programozást megváltoztatni!

Ezt követően kapcsolja ki a pénztárgépet, s hívja a szervízt, hogy a feltehetően tévesen felprogramozott automatikus ÁFA-átállítást törölje, illetve kijavítsa. (Amíg ez nem történik meg, a pénztárgép minden más művelet végrehajtását elutasítja, természetesen eladásokra sem használható - csak "P2 mód" látható a kijelzőn.)

# Euró üzemmód

Az Euró üzemmódra átállás azt jelenti, hogy attól kezdve a pénztárgép összes adata, (árak, forgalmi összegek, stb...) Euróban adottak, a teljes pénzügyi elszámolás Euróban történik.

Az Euró üzemmódra átállást egy év *felkészülési időszak* előzi meg, ami azt jelemti, hogy bár az összes elszámolás még Forintban van, de a fizetett összegek pénzneme Euró is lehet!

A felkészülési időszak kezdete és az Euró üzemmódra átállás dátuma előre fel van programozva a pénztárgépben annak érdekében, hogy az átállást a pénztárgép az adott napon automatikusan el tudja végezni! Természetesen attól kezdve, hogy Euró is lehet a péntárgépben fizetőeszköz, egy Ft/Euró váltószámra is szükség van.

Fontos, hogy a Ft/€ váltási arányt a felkészülési időszak kezdezte ELŐTT Ön a szervizzel előre beprogramoztassa! Ellenkező esetben a pénztárgép 94-es hibakódot jelez, és nem működik. (Tehát, hogyha az Euró átállást megelőző felkészülési időszak első napján nincs érvényes Ft/€ árfolyam beprogramozva: a pénztárgéppel nem tud nyugtákat készíteni!) A felkészülési időszak kezdetét a pénztárgép egyébként nem jelzi. Onnan lehet látni, hogy elkezdődött, hogy a nyugták végén az összegek Euróban is feltüntetésre kerülnek. Egyébként a pénztárgép ugyanúgy használható, mint addig.

Euróval fizetés részletei a "Nyugta lezárásának módjai a felkészülési időszakban" című részben találhatók.

#### Forint $\rightarrow$ Euró átállás

Az átállás várható dátumát (a felkészülési időszak kezdetével együtt) üzembehelyezéskor beprogramoztuk az Ön gépébe. Amennyiben az átállás dátuma megváltozna, keresse fel szervizét, hogy a dátumot az Ön gépében is frissíthessük! (Továbbá ne feledkezzen meg a Ft/Euró váltási arány átprogramoztatásáról sem, ha annak hivatalos értéke már ismertté válik!)

Az átállás napján – napnyitás előtt – megjelenik a kijelzőn a következő kérdés:

#### "EURÓ ÁTÁLLÁS (0:NEM,1:IGEN)

Az üzenet tájékoztat arról, hogy gép szerint ezen a napon át kell állni Euró üzemmódra, s - az esetleges tévedés elkerülése érdekében - felkínálja a lehetőséget az átállás elutasítására.

Ha egyetért az átállítással (tényleg ez az Euró átállás hivatalos napja), nyomja meg az **1** -es billentyűt! Ekkor a kijelzőn megjelenik az Euró átállás dátuma, pl.: "EURÓ DÁTUM:2013.01.01".

Ezt az ENTER billentyű lenyomásával el kell fogadni. (Egyéb billentyűzés hatástalan.)

A fenti biztonsági lépésekre azért van szükség, mert az Euró átállás művelete nem visszafordítható! Ez azt jelenti, hogy ha idejekorán állítja át a pénztárgépét Euró üzemmódra, a gép csak az adómemória cseréje után lesz ismét használható Forint üzemmódban!

Elfogadás esetén a pénztárgép lezárja a Forintos üzemmód adatait, bejegyzi az átállás tényét az adómemóriába, s a következő jelentés kinyomtatásával Eurós módba lép:

| COMMATEC KFT             | tulajdonos (üzlet / vállalkozás)                       |
|--------------------------|--------------------------------------------------------|
| 1105 BUDAPEST            | - megnevezése                                          |
| KŐRÖSI CSOMA S. ÚT 43-51 | - címe                                                 |
| ADÓSZÁM: 98765432109     | - adószáma                                             |
| EURÓ ÜZEMMÓD BEÁLLÍTÁSA  | a bizonylat megnevezése                                |
| ZÁRÁS SZÁMA: 21          | forintos üzemmódban elvégzett napi zárások száma       |
| RAM TÖRLÉSEK SZ.: 2      | forintos üzemmódban elvégzett RAM-törlések száma       |
| GÖNGY. FORG. (GT) (Ft):  | forintos üzemmódban elért teljes                       |
| 33 333 333               | göngyölített forgalom összege (Ft)                     |
| 2010.07.11. 12:33        | a bizonylat kinyomtatásának dátuma és pontos időpontja |
| AP 888000001             | az AP-jel és a pénztárgép száma                        |

A fenti bizonylat kinyomtatását követően a pénztárgép automatikusan megnyitja a napot, majd elvégez egy napi zárást, amelynek tartalmából ellenőrizhetó az átállás megfelelősége. Probléma esetén hívja a szervízt!

#### Megjegyzés:

Euró átálláskor a pénztárgép az alábbi összegeket átszámolja Forintról Euróra a megadott Ft/€ árfolyammal:

- PLU egységárak
- Gyűjtő fix árak
- Gyűjtő felső korlátok

Ha az átszámított összegek nem felelnek meg Önnek (pl. árváltozás, stb. miatt), akkor újra programozhatók. (Pl: Gyűjtő határérték beállítható: 400.000,00 € >>> 999.999,99 €)

# Pénztáros műveletek - Euró

#### Nyugta lezárásának módjai a felkészülési időszakban

Közvetlenül a fizetést megelőzően a fizetés és a visszajáró pénzneme kiválasztható a szükség szerint ismételt FIZ.MÓD billentyűzéssel (figyeljük a kijelzőt):

€ / € kijelzés: Euróban fizetés, Euróban visszaadás, a fizetendő összeg Euróban jelenik meg

€ / Ft kijelzés: Euróban fizetés, Forintban visszaadá, a fizetendő összeg Euróban jelenik meg

Ft / € kijelzés: Forintban fizetés, Euróban visszaadás, a fizetendő összeg Forintban jelenik meg

Ft / Ft kijelzés: Forintban fizetés, Forintban visszaadás, a fizetendő összeg Forintban jelenik meg

Nyugta minták:

#### 1. Forintban fizetés, Forintban visszaadás

Megjegyzés: Ez a legegyszerűbb eset, teljesen megegyezik a nyugtalezárás az addig alkalmazottal, külön megadás nélkül a pénztárgép Forintban számítja a fizetést és a visszaadást is, a különbség csak annyi, hogy a nyugtán meg fog jelenni az összesen sor (Ft) értéke Euróra átszámítva, s az átszámítási árfolyam is. Pl.: Eladás 400 Ft a 3. gyűjtőbe, fizetés egy 500 Ft-os bankjeggyel, a visszajáró Foritntban.

eladás: 4 00 GY.3 fizetés: 5 00 KÉSZPÉNZ

| *** NYUGTA ***                              | bizonylat típus jelzése                                                                         |
|---------------------------------------------|-------------------------------------------------------------------------------------------------|
| GYŰJT 3 400 C                               | eladás                                                                                          |
| ÖSSZESEN:                                   | a nyugta végösszege Forintban                                                                   |
| EURÓBAN:1,67€                               | a nyugta végösszege Euróba átszámítva                                                           |
| KÉSZPÉNZ: 500Ft                             | fizetett (átadott) összeg                                                                       |
| VISSZAJARO: 100Ft<br>KEZELŐ:01              | visszajaro osszeg<br>a kezelő azonosítója                                                       |
| NYUGTASZÁM: 0012/00001<br>2012.12.12. 11:53 | ez a bizonylat a 12-es napi záráshoz tartozó első nyugta<br>a nyugtaadás dátuma és pontos ideje |
| AP 888000001                                | a pénztárgép száma az AP-jellel                                                                 |

#### 2. Forintban fizetés, Euróban visszaadás

Pl.: Eladás 400 Ft a 3. gyűjtőbe, fizetés egy 500 Ft-os bankjeggyel, a vevő Euróban kér vissza.

GY.3 , váltás: FIZ.MÓD , kijelzés: " € / € ", eladás: 4 00 váltás: FIZ.MÓD , kijelzés: " € / Ft ", váltás: FIZ.MÓD , kijelzés: "Ft / € ", fizetés: 5 00 KÉSZPÉNZ \*\*\* NYUGTA \*\*\* --- bizonylat típus jelzése ---GYŰJT 3 400 C eladás ÖSSZESEN: a nyugta végösszege 400Ft Forintban EURÓBAN:1,67 € a nyugta végösszege Euróba átszámítva ÁRF.:239,987 Ft/€ az átszámítási árfolyam KÉSZPÉNZ: 500Ft fizetett (átadott) összeg EURÓBAN:2,08 € a fizetett (átadott) összeg Euróban visszajáró összeg Euróban \* VISSZAJÁRÓ:0,42 € KEZELŐ:01 a kezelő azonosítója 0012/00002 NYUGTASZÁM: ez a bizonylat a 12-es napi záráshoz tartozó második nyugta 2012.12.12. 11:55 a nyugtaadás dátuma és pontos ideje AP 888000001 a pénztárgép száma az AP-jellel " VISSZA: 0.42 \* A kijelzőn is megjelenik a visszajáró összeg, természetesen Euróban:

(\* : Megjegyzést lásd a 24.oldalon!)

#### 3. Euróban fizetés, Euróban visszaadás

Pl.: Eladás 400 Ft a 3. gyűjtőbe, fizetés egy 10 Eurós bankjeggyel, visszajáró Euróban.

eladás: 4 00 GY.3 , váltás: FIZ.MÓD , kijelzés: "€/€", fizetés: 1 0 00 KÉSZPÉNZ 400 C eladás GYŰJT 3 ÖSSZESEN: a nyugta végösszege 400Ft Forintban EURÓBAN:1,67 € a nyugta végösszege Euróba átszámítva ÁRF.:239,987 Ft/€ az átszámítási árfolyam KÉSZPÉNZ:10,00 € fizetett (átadott) összeg Euróban FORINTBAN: 2 400Ft a fizetett (átadott) összeg Forintban VISSZAJÁRÓ:8,33 € visszajáró összeg Euróban (ez a kijelzőn is megjelenik: "VISSZA 8.33 ") KEZELŐ:01 a kezelő azonosítója 0012/00003 ez a bizonylat a 12-es napi záráshoz tartozó harmadik nyugta NYUGTASZÁM: 11:57 2012.12.12. a nyugtaadás dátuma és pontos ideje AP 888000001 a pénztárgép száma az AP-jellel

Megjegyzés: Euró összeg bevitele - ahogy az a mintában látható - Eurócentenként történik, azaz 10 Eurót "10.00"-ként kell bevinni, a tizedesvesszőt a pénztárgép automatikusan kijelzi (billentyűzni nem kell és nem is lehet)!

#### 4. Euróban fizetés, Forintban visszaadás:

Pl.: Eladás 400 Ft a 3. gyűjtőbe, fizetés egy 10 Eurós bankjeggyel, de csak Forintban tudunk visszaadni.

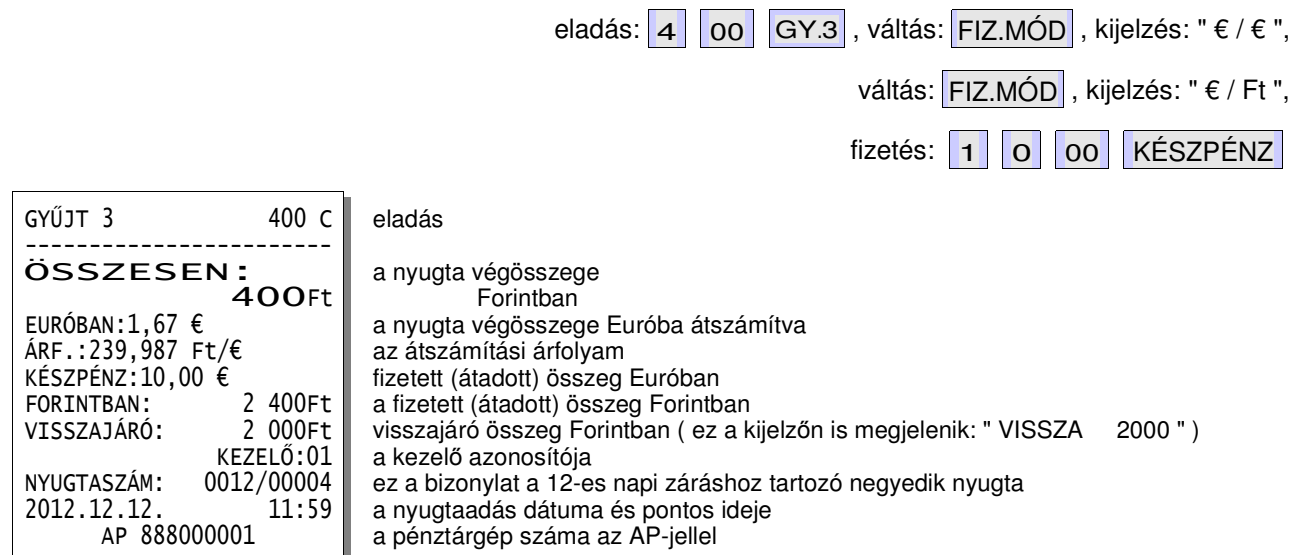

Megjegyzés: Euró összeg bevitele - ahogy az a mintában látható - Eurócentenként történik, azaz 10 Eurót "10.00"-ként kell bevinni, a tizedesvesszőt a pénztárgép automatikusan kijelzi (billentyűzni nem kell és nem is lehet)!

<u>\* Figyelem:</u> a Ft - Euró átváltások miatt az átszámított (€) értékek összegzése nem biztos, hogy ugyanúgy kiadja az átszámított összeget / visszajárót, mint az eredeti (Ft) értékek összegzése. Ennek magyarázata a kerekítés többszörös használata. Ez az eltérés felkészülési időszakban 1 cent lehet, átmeneti időszakban pedig 1 Ft.

#### Nyugta lezárásának módjai az átmeneti időszakban

Az átmeneti időszakban a visszajáró összeg már nem lehet Forint, de a fizetés lehetséges még Forintban. Egyébként a minták és a lenyomandó billentyűk azonosak, mint a "Nyugta lezárásának módjai a felkészülési időszakban" címszó alatt a 2. és 3. pontban bemutatott példáknál. A visszajáró tehát nem lehet Forint, csak Euró.

# Főnöki műveletek

# Forgalmi jelentések

A pénztárgéppel kétféle jelentéstípust készíthetünk:

- < X > kulcsállásban készítjük az ún. tájékoztató jelentéseket (pl: Pénztár jelentés), adómemória adatainak listázását, stb... A tájékoztató jelentések nem törlik a forgalmakat.
- < Z > kulcsállásban készítünk napi zárást (Napi Forgalmi Jelentést), ill. egyéb, ún. törlő jelentéseket (melyek az időszak gyűjtőit, számlálóit nullázzák természetesen csak kinyomtatásukat követően).

< REG > kulcsállásból (eladás), a következő módon juthatunk az < X > illetve < Z > kulcsállásba:

Nyomkodjuk a KEZELŐ billentyűt az "X MÓD" illetve "Z MÓD" felirat megjelenéséig, ekkor ENTER billentyűzés.

Megjelenik a kijelzőn a "Jelszó beírás" felirat, a jelszó alaphelyzetben **"0000"** (< **X** > és < **Z** > módokhoz is).

Billentyűzzük be a jelszót: 00 00 és zárjuk ENTER billentyűvel!

(Biztonsági okból a jelszó jegyeinek bevitelekor a kijelzőn csak "-" karakterek jelennek meg...)

A kijelző felső sorában a kis háromszög "REG"-jelzésről "X"-re illetve "Z"-re vált, jelezve az adott kulcsállást.

Nyomkodjuk a KEZELŐ billentyűt addig, míg a kijelzőn meg nem jelenik a végrehajtandó menüpont,

amelynek kiválasztásához a ENTER billentyűt kell megnyomni.

A menüválaszték:

| < X > kulcsállás                         | < Z > kulcsállás        |
|------------------------------------------|-------------------------|
| "X napi jelent."                         | "Napi forgalmi zárás"   |
| "Pénzügyi period jelent."                | "Pénzügyi period zárás" |
| "Pénzügyi napi jelent."                  | "Pénzügyi napi zárás"   |
| "Kezelői period jelent."                 | "Kezelői period zárás"  |
| "Kezelői napi jelent."                   | "Kezelői napi zárás"    |
| "Készletjelentés"                        |                         |
| "ÁFA period jelent."                     | "ÁFA period zárás"      |
| "ÁFA napi jelent."                       | "ÁFA napi zárás"        |
| "PLU period jelent."                     | "PLU period zárás"      |
| "Gyűjtő napi jelent."                    | "Gyűjtő napi zárás"     |
| "Adómemória kiolvasás"                   |                         |
| - Részletes                              |                         |
| <ul> <li>dátumtól dátumig</li> </ul>     |                         |
| <ul> <li>sorszámtól sorszámig</li> </ul> |                         |
| - Összegzett                             |                         |
| <ul> <li>dátumtól dátumig</li> </ul>     |                         |
| <ul> <li>sorszámtól sorszámig</li> </ul> |                         |

Megjegyzés: A fenti táblázatban egy sorba kerültek az egymásnak megfelelő jelentések, melyek között a különbség csak az, hogy a kinyomtatás végén a gyűjtők és számlálók törlésre kerülnek, vagy sem.

# X- (napi-) jelentés és a Napi forgalmi jelentés (napi zárás)

#### X- (napi-) jelentés

Az aktuális nap adóügyi forgalmainak (ÁFA-gyűjtők, felár, sztornó, engedmény, visszáru), továbbá a kiadott különböző adóügyi bizonylatok számának, az adómemória GT és RAM-törlés információk kinyomtatása. Az adatok nem módosulnak (törlődnek) a kinyomtatást követően, ezért bármikor nyomtathatjuk.

< X > kulcsállásban válasszuk az "X napi jelent." menüpontot!

Minta-jelentés a "Napi forgalmi jelentés (napi zárás)" címszó alatt.

#### Napi forgalmi jelentés (napi zárás)

Az aktuális nap adóügyi forgalmainak (ÁFA-gyűjtők, felár, sztornó, engedmény, visszáru), továbbá a kiadott különböző adóügyi bizonylatok számának, az adómemória GT és RAM-törlés információk kinyomtatása.

Az adatok törlődnek a kinyomtatást követően, ezért a napi zárást minden nyitvatartási nap végén kötelező kinyomtatni. (A napi forgalmi jelentés nullázza a [GY.1...GY.6] árucsoport-gyűjtők forgalmát is!)

< Z > kulcsállásban válasszuk a "Napi forgalmi zárás" menüpontot!

Fontos: A Napnyitás után 24 óra elteltével végre kell hajtani a napi zárást, különben a pénztárgép hibajelzést ad, és új nyugta megkezdését nem engedélyezi!

Minta-jelentések:

| COMMATEC KFT<br>1105 BUDAPEST<br>KŐRÖSI CSOMA S. ÚT 43-51<br>ADÓSZÁM: 98765432109 | COMMATEC KFT<br>1105 BUDAPEST<br>KŐRÖSI CSOMA S. ÚT 43-51<br>ADÓSZÁM: 98765432109 | tulajdonos (üzlet / vállalkozás)<br>- megnevezése és címe<br>- adószáma   |
|-----------------------------------------------------------------------------------|-----------------------------------------------------------------------------------|---------------------------------------------------------------------------|
| #NEM ADÓÜGYI BIZONYLAT#<br>************************************                   | **************************************                                            | bizonylat típus /<br>a bizonylat megnevezése<br>jelentés / zárás sorszáma |
| A-05%: 1 525                                                                      | A-05%: 1 525                                                                      | napi ÁFA-A forgalom összesen                                              |
| B-18%: 1 126                                                                      | B-18%: 1 126                                                                      | napi ÁFA-B forgalom összesen                                              |
| C-25%: 1 500                                                                      | C-25%: 1 500                                                                      | napi ÁFA-C forgalom összesen                                              |
| D-AJT: 2 700                                                                      | D-AJT: 2 700                                                                      | napi ÁFA-D forgalom összesen                                              |
| E-TAM: 1                                                                          | E-TAM: 1                                                                          | napi ÁFA-E forgalom összesen                                              |
| NAPI FORGALOM (Ft):                                                               | NAPI FORGALOM (Ft):                                                               | napi összes forgalom                                                      |
| 6 852                                                                             | 6 852                                                                             | összege (AE)                                                              |
| FELÁR ÖSSZ.: 15                                                                   | FELÁR ÖSSZ.: 15                                                                   | napi felárak összesen                                                     |
| SZTORNÓ ÖSSZ.: 120                                                                | SZTORNÓ ÖSSZ.: 120                                                                | napi sztornók összesen                                                    |
| ENGEDMÉNY ÖSSZ.: 15                                                               | ENGEDMÉNY ÖSSZ.: 15                                                               | napi engedmények összesen                                                 |
| VISSZÁRU ÖSSZ.: 2 000                                                             | VISSZÁRU ÖSSZ.: 2 000                                                             | napi visszáruk összesen                                                   |
| NYUGTÁK SZÁMA: 13                                                                 | NYUGTÁK SZÁMA: 13                                                                 | napi kiadott nyugták száma                                                |
| EGYSZ.SZÁMLÁK SZ.:                                                                | EGYSZ.SZÁMLÁK SZ.:                                                                | napi kiadott egyszerűsített számlák                                       |
| 0                                                                                 | 0                                                                                 | száma                                                                     |
| NYUGTÁK ÉS E.SZÁM.SZÁMA:                                                          | NYUGTÁK ÉS E.SZÁM.SZÁMA:                                                          | napi kiadott nyugták és egyszerűsített                                    |
| 13                                                                                | 13                                                                                | számlák együttes száma                                                    |
| MEGSZAKÍTÁSOK SZÁMA:                                                              | MEGSZAKÍTÁSOK SZÁMA:                                                              | napi végrehajtott megszakítások                                           |
| 1                                                                                 | 1                                                                                 | száma                                                                     |
| SZTORNÓ BIZONYLATOK SZ.:                                                          | SZTORNÓ BIZONYLATOK SZ.:                                                          | napi kiadott sztornó bizonylatok                                          |
| 0                                                                                 | 0                                                                                 | száma                                                                     |
| SZTORNÓ BIZ. ÖSSZ.: 0                                                             | SZTORNÓ BIZ. ÖSSZ.: 0                                                             | napi kiadott sztornó bizonylatok összesen                                 |
| VISSZÁRU BIZ. SZÁMA:                                                              | VISSZÁRU BIZ. SZÁMA:                                                              | napi kiadott visszáru bizonylatok                                         |
| 0                                                                                 | 0                                                                                 | száma                                                                     |
| VISSZÁRU BIZ. ÖSSZ.: 0                                                            | VISSZÁRU BIZ. ÖSSZ.: 0                                                            | napi kiadott visszáru bizonylatok összesen                                |
| 11 006 851                                                                        | 11 006 851                                                                        | forgalom (GT) összesen                                                    |
| RAM TÖRLÉS: 001                                                                   | RAM TÖRLÉS: 001                                                                   | ha volt RAM-törlés adott nap előtt: sorszáma,                             |
| DÁTUM: 2010.08.15. 19:00                                                          | DÁTUM: 2010.08.15. 19:00                                                          | dátuma és pontos ideje                                                    |
| ELLENŐRZŐ SZÁM: B262                                                              | ELLENŐRZŐ SZÁM: B262                                                              | az érvényes program ellenőrző szám                                        |
| RAM TÖRLÉSEK SZ.: 000                                                             | RAM TÖRLÉSEK SZ.: 000                                                             | RAM-törlések össz. száma                                                  |
| 2010.08.16. 11:53                                                                 | 2010.08.16. 11:53                                                                 | bizonylatnyomtatás dátuma és pontos ideje                                 |
| #NEM ADÓÜGYI BIZONYLAT#                                                           | AP 888000001                                                                      | bizonylat típus / AP-jel a gépszámmal                                     |

### Periodikus pénztár jelentés és zárás

#### Periodikus pénztár jelentés

A legutóbbi Pénzügyi periodikus zárás óta eltelt időszak különböző bevételeit és kiadásait, továbbá kerekítési információit, valamint az egyes fizetőeszközök értékeit részletező nyomtatás.

Az adatok nem módosulnak (törlődnek) a kinyomtatást követően, ezért bármikor nyomtathatjuk.

< X > kulcsállásban válasszuk a "Pénzügyi period jelent." menüpontot!

Minta-jelentés a "Pénzügyi periodikus zárás" címszó alatt.

#### Periodikus pénztár zárás

A legutóbbi Pénzügyi periodikus zárás óta eltelt időszak különböző bevételeit és kiadásait, továbbá kerekítési információit, valamint az egyes fizetőeszközök értékeit részletező nyomtatás.

Az adatok törlődnek a kinyomtatást követően, ezért megfontolandó a nyomtatás időpontja.

< Z > kulcsállásban válasszuk a "Pénzügyi period zárás" menüpontot!

Minta-jelentések:

| COMMATEC KFT<br>1105 BUDAPEST<br>KŐRÖSI CSOMA S. ÚT 43-51<br>ADÓSZÁM: 98765432109        | COMMATEC KFT<br>1105 BUDAPEST<br>KŐRÖSI CSOMA S. ÚT 43-51<br>ADÓSZÁM: 98765432109        | tulajdonos (üzlet / vállalkozás)<br>- megnevezése<br>és címe<br>- adószáma                                                |
|------------------------------------------------------------------------------------------|------------------------------------------------------------------------------------------|----------------------------------------------------------------------------------------------------|
| #NEM ADÓÜGYI BIZONYLAT#                                                                  | #NEM ADÓÜGYI BIZONYLAT#                                                                  | bizonylat típus                                                                                                    |
| PERIODIKUS PÉNZTÁR JELEN                                                                 | PERIODIKUS PÉNZTÁR ZÁRÁS                                                                 | a bizonylat megnevezése                                                                                                   |
| Ft<br>UTOLSÓ ZÁRÁS:<br>2010.07.14.<br>IDŐSZAKOS FORGALOM:<br>10 999 999<br>EGYÉB BEV.: 0 | Ft<br>UTOLSÓ ZÁRÁS:<br>2010.07.14.<br>IDŐSZAKOS FORGALOM:<br>10 999 999<br>EGYÉB BEV.: 0 | jelentés pénzneme: Forint<br>megelőző zárás<br>dátuma<br>időszak forgalma<br>összesen<br>időszak egyéb bevételek összesen |
| BEVÉTELEK ÖSSZ.:                                                                         | BEVÉTELEK ÖSSZ.:                                                                         | időszak bevételek                                                                                                    |
| 10 999 999                                                                               | 10 999 999                                                                               | mindösszesen                                                                                                    |
| SZTORNÓ: 0<br>VISSZÁRU: 0                                                                | SZTORNÓ: 0<br>VISSZÁRU: 0                                                                | időszak sztornók összesen<br>időszak visszáruk összesen                                                                   |
| EGYÉB KI.: 0                                                                             | EGYÉB KI.: 0                                                                             | időszak egyéb kiadások összesen                                                                                           |
| KIADÁSOK ÖSSZ.:<br>0                                                                     | KIADÁSOK ÖSSZ.:<br>0                                                                     | időszak kiadások<br>mindösszesen                                                                                          |
| KEREKÍT.NÉLK. FIÓKTART:                                                                  | KEREKÍT.NÉLK. FIÓKTART:                                                                  | időszak kerekítés nélküli                                                                                                 |
| KEREKÍTÉSI KORREKCIÓ:                                                                    | KEREKÍTÉSI KORREKCIÓ:                                                                    | időszak kerekítési korrekció                                                                                              |
| L<br>KORRIGÁLT FIÓKTARTALOM:<br>11 000 000                                               | L<br>KORRIGÁLT FIÓKTARTALOM:<br>11 000 000                                               | összesen<br>időszak korrigált fióktartalom<br>összesen                                                                    |
| KÉSZPÉNZ: 11 000 000                                                                     | KÉSZPÉNZ: 11 000 000                                                                     | időszak készpénzfizetés összesen<br>időszak Eurós fizetés összesen<br>időszak Furós fizetés összesen                      |
| HITELKÁRTYA: O<br>CSEKK: O                                                               | HITELKÁRTYA: 0<br>CSEKK: 0                                                               | időszak Euro arfolyam<br>időszak bankkártyás fizetés összesen<br>időszak csekkfizetés összesen                            |
| FIZETŐESZKÖZÖK ÖSSZ.:                                                                    | FIZETŐESZKÖZÖK ÖSSZ.:                                                                    | időszak fizetés<br>mindösszesen                                                                                           |
| ZÁRÁSOK SZÁMA: 1                                                                         | ZÁRÁSOK SZÁMA: 1                                                                         | az aktuális zárás-szám                                                                                                    |
| 2010.08.16. 11:34<br>#NEM ADÓÜGYI BIZONYLAT#                                             | 2010.08.16. 11:35<br>#NEM ADÓÜGYI BIZONYLAT#                                             | bizonylatnyomtatás dátum és pontos idő<br>bizonylat típus                                                                 |

# Napi pénztár jelentés és zárás

#### Napi pénztár jelentés

Az előző Pénzügyi napi zárás óta eltelt idő különböző bevételeit és kiadásait, továbbá kerekítési információit, valamint az egyes fizetőeszközök értékeit részletező nyomtatás.

Az adatok nem módosulnak (törlődnek) a kinyomtatást követően, ezért bármikor nyomtathatjuk.

< X > kulcsállásban válasszuk a "Pénzügyi napi jelent." menüpontot!

Minta-jelentés a "Pénzügyi napi zárás" címszó alatt.

#### Napi pénztár zárás

Az előző Pénzügyi napi zárás óta eltelt idő különböző bevételeit és kiadásait, továbbá kerekítési információit, valamint az egyes fizetőeszközök értékeit részletező nyomtatás.

Az adatok törlődnek a kinyomtatást követően, ezért megfontolandó a nyomtatás időpontja.

< Z > kulcsállásban válasszuk a "Pénzügyi napi zárás" menüpontot!

Minta-jelentések:

| COMMATEC KFT                          | COMMATEC KFT                         | tulajdonos (üzlet / vállalkozás)                                                  |
|---------------------------------------|--------------------------------------|-----------------------------------------------------------------------------------|
| 1105 BUDAPEST                         | 1105 BUDAPEST                        | - megnevezése                                                                     |
| KŐRÖSI CSOMA S. ÚT 43-51              | KŐRÖSI CSOMA S. ÚT 43-51             | és címe                                                                           |
| ADÓSZÁM: 98765432109                  | ADÓSZÁM: 98765432109                 | - adószáma                                                                        |
| #NEM ADÓÜGYI BIZONYLAT#               | #NEM ADÓÜGYI BIZONYLAT#              | bizonylat típus                                                                   |
| ************************************  | ************************************ | a bizonylat megnevezése                                                           |
| NAPI FORGALOM: 6 852                  | NAPI FORGALOM: 6 852                 | napi pénztárforgalom                                                              |
| EGYÉB BEV.: 0                         | EGYÉB BEV.: 0                        | napi egyéb bevétel                                                                |
| BEVÉTELEK ÖSSZ.: 6 852                | BEVÉTELEK ÖSSZ.: 6 852               | napi bevétel összesen                                                             |
| SZTORNÓ: 0                            | SZTORNÓ: 0                           | napi sztornók összesen                                                            |
| VISSZÁRU: 0                           | VISSZÁRU: 0                          | napi visszáruk összesen                                                           |
| EGYÉB KI.: 0                          | EGYÉB KI.: 0                         | napi egyéb kiadások összesen                                                      |
| KIADÁSOK ÖSSZ.: 0                     | KIADÁSOK ÖSSZ.: 0                    | <br>napi kiadások mindösszesen                                                    |
| KEREKÍT.NÉLK. FIÓKTART:               | KEREKÍT.NÉLK. FIÓKTART:              | napi kerekítés nélküli                                                            |
| 6 852                                 | 6 852                                | fióktartalom összesen                                                             |
| KEREKÍTÉSI KORREKCIÓ:                 | KEREKÍTÉSI KORREKCIÓ:                | napi kerekítési korrekció                                                         |
| ہ<br>KORRIGÁLT FIÓKTARTALOM:<br>6 855 | KORRIGÁLT FIÓKTARTALOM:<br>6 855     | napi korrigált fióktartalom<br>összesen                                           |
| KÉSZPÉNZ: 6355                        | KÉSZPÉNZ: 6355                       | napi készpénzfizetés összesen<br>napi Eurós fizetés összesen<br>napi Euró érelyem |
| HITELKÁRTYA: 200                      | HITELKÁRTYA: 200                     | napi bankkártyás fizetés összesen                                                 |
| CSEKK: 300                            | CSEKK: 300                           | napi csekkfizetés összesen                                                        |
| FIZETŐESZKÖZÖK ÖSSZ.:                 | FIZETŐESZKÖZÖK ÖSSZ.:                | napi fizetés                                                                      |
| ZÁRÁSOK SZÁMA: 2                      | ZÁRÁSOK SZÁMA: 2                     | az aktuális zárás-szám                                                            |
| 2010.08.16. 11:36                     | 2010.08.16. 11:37                    | bizonylatnyomtatás dátum és pontos                                                |
| #NEM ADÓÜGYI BIZONYLAT#               | #NEM ADÓÜGYI BIZONYLAT#              | bizonylat típus                                                                   |

idő

### Periodikus kezelői jelentés és zárás

#### Periodikus kezelői jelentés

A legutóbbi Periodikus kezelői zárás óta eltelt időszak forgalmait kezelőnként részletező nyomtatás. Az adatok nem módosulnak (törlődnek) a kinyomtatást követően, ezért bármikor nyomtathatjuk.

< X > kulcsállásban válasszuk a "Kezelői period jelent." menüpontot!

#### Periodikus kezelői zárás

A legutóbbi Periodikus kezelői zárás óta eltelt időszak forgalmait kezelőnként részletező nyomtatás. Az adatok törlődnek a kinyomtatást követően, ezért megfontolandó a nyomtatás időpontja.

< Z > kulcsállásban válasszuk a " Kezelői period zárás" menüpontot!

| COMMATEC KFT<br>1105 BUDAPEST<br>KŐRÖSI CSOMA S. ÚT 43-51<br>ADÓSZÁM: 98765432109 | COMMATEC KFT<br>1105 BUDAPEST<br>KŐRÖSI CSOMA S. ÚT 43-51<br>ADÓSZÁM: 98765432109 | tulajdonos (üzlet / vállalkozás)<br>- megnevezése<br>és címe<br>- adószáma |
|-----------------------------------------------------------------------------------|-----------------------------------------------------------------------------------|----------------------------------------------------------------------------|
| #NEM ADÓÜGYI BIZONYLAT#                                                           | #NEM ADÓÜGYI BIZONYLAT#                                                           | bizonylat típus                                                            |
| PERIODIKUS KEZELŐI JELEN                                                          | PERIODIKUS KEZELŐI ZÁRÁS                                                          | a bizonylat megnevezése                                                    |
| UTOLSÓ ZÁRÁS:                                                                     | UTOLSÓ ZÁRÁS:                                                                     | megelőző zárás                                                             |
| 2010.07.14.                                                                       | 2010.07.14.                                                                       | dátuma                                                                     |
| KEZELŐ:01 11 000 000                                                              | KEZELŐ:01 11 000 000                                                              | 1-es kezelő forgalma összesen                                              |
| GYUJTUI I 000 000                                                                 | GYUJTUI I 000 000                                                                 | - forgalom gyűjtők szerint részletezve                                     |
| GYUJIUZ 9 999 999                                                                 | GYUJIUZ 9 999 999                                                                 | 2-es kezelő forgalma összesen                                              |
| KEZEL0.02 0                                                                       | KEZELŐ:02 0                                                                       | 3-as kezelő forgalma összesen                                              |
| KEZELŐ:04 0                                                                       | KEZELŐ:04 0                                                                       | 4-es kezelő forgalma összesen                                              |
| 2010.08.16. 11:38<br>#NEM ADÓÜGYI BIZONYLAT#                                      | 2010.08.16. 11:39<br>#NEM ADÓÜGYI BIZONYLAT#                                      | bizonylatnyomtatás dátum és pontos idő<br>bizonylat típus                  |

### Napi kezelői jelentés és zárás

#### Napi kezelői jelentés

A legutóbbi Napi kezelői zárás óta eltelt idő forgalmait kezelőnként részletező nyomtatás. Az adatok nem módosulnak (törlődnek) a kinyomtatást követően, ezért bármikor nyomtathatjuk.

< X > kulcsállásban válasszuk a "Kezelői napi jelent." menüpontot!

#### Napi kezelői zárás

A legutóbbi Napi kezelői zárás óta eltelt idő forgalmait kezelőnként részletező nyomtatás. Az adatok törlődnek a kinyomtatást követően, ezért megfontolandó a nyomtatás időpontja.

< Z > kulcsállásban válasszuk a " Kezelői napi zárás" menüpontot!

|                                                                                                    |                                                                                                    |                                                                                                    |                                                                                                    | (fejléc nincs megmutatva)                                                                                                    |
|----------------------------------------------------------------------------------------------------|----------------------------------------------------------------------------------------------------|----------------------------------------------------------------------------------------------------|----------------------------------------------------------------------------------------------------|----------------------------------------------------------------------------------------------------|
| #NEM ADÓÜGYI BIZONY                                                                                                    | ′LAT#<br>*****                                                                                     | #NEM ADÓÜGYI B                                                                                                    | IZONYLAT#<br>*****                                                                                              | bizonylat típus                                                                                                    |
| NAPI KEZELŐI JELEN                                                                                                    | ITÉS                                                                                               | NAPI KEZELŐ                                                                                                    | I ZÁRÁS<br>******                                                                                               | a bizonylat megnevezése                                                                                                    |
| KEZELŐ:01       4         GYŰJT01       1         GYŰJT02       6         GYŰJT03       7         GYŰJT04       2         GYŰJT05       7         GYŰJT06       8         KEZELŐ:02       1         GYŰJT01       9         GYŰJT03       6         GYŰJT03       6         GYŰJT04       8         KEZELŐ:03       8         KEZELŐ:04       2         2010       08 | 995<br>025<br>800<br>655<br>400<br>1<br>112<br>860<br>500<br>326<br>733<br>300<br>0<br>0<br>****** | KEZELŐ:01<br>GYŰJT01<br>GYŰJT02<br>GYŰJT03<br>GYŰJT04<br>GYŰJT05<br>GYŰJT06<br>KEZELŐ:02<br>GYŰJT01<br>GYŰJT02<br>GYŰJT03<br>GYŰJT03<br>GYŰJT04<br>KEZELŐ:03<br>KEZELŐ:04 | 4 995<br>1 025<br>800<br>655<br>2 400<br>1<br>112<br>1 860<br>500<br>326<br>733<br>300<br>0<br>0<br>*********** | <ul> <li>1-es kezelő forgalma összesen <ul> <li>forgalom gyűjtők szerint részletezve</li> <li></li> <li> (ami nem nulla)</li> <li></li> </ul> </li> <li>2-es kezelő forgalma összesen <ul> <li>forgalom gyűjtők szerint részletezve</li> <li></li> </ul> </li> <li>3-as kezelő forgalma összesen <ul> <li>4-es kezelő forgalma összesen</li> </ul> </li> <li>bizonvlatnyomtatás dátum és pontos idő</li> </ul> |
| #NEM ADÓÜGYI BIZON                                                                                                    | YLAT#                                                                                              | #NEM ADÓÜGYI E                                                                                                    | BIZONYLAT#                                                                                                    | bizonylat típus                                                                                                    |

# Készlet jelentés

A legutóbbi Periódikus PLU zárás óta eltelt időszakban eladott PLU-k aktuális készletleteit nyomtathatja ki. Az adatok nem módosulnak (törlődnek) a kinyomtatást követően, ezért bármikor nyomtathatjuk. < X > kulcsállásban válasszuk a "Készletjelentés" menüpontot! *Minta-jelentés:* 

| COMMATEC KFT<br>1105 BUDAPEST<br>KŐRÖSI CSOMA S. ÚT 43-51<br>ADÓSZÁM: 98765432109 | tulajdonos (üzlet / vállalkozás)<br>- megnevezése<br>- címe<br>- adószáma                                                                                             |
|-----------------------------------------------------------------------------------|----------------------------------------------------------------------------------------------------|
| #NEM ADÓÜGYI BIZONYLAT#<br>*****                                                  | bizonylat típus                                                                                                    |
| KÉSZLETJELENTÉS                                                                   | a bizonylat megnevezése                                                                                                    |
| ZEWA DELUXE 6<br>KÉPERNYŐTISZTÍTÓ -1                                              | a forgalmazott PLU megnevezése és aktuális készlete<br>a forgalmazott PLU megnevezése<br>készlete negatív, ha nem induló készlet volt beállítva, mégis történt eladás |
| 2010.08.16. 11:42<br>#NEM ADÓÜGYI BIZONYLAT#                                      | bizonylatnyomtatás dátum és pontos idő<br>bizonylat típus                                                                                                    |

# Periodikus PLU jelentés és zárás

### Periodikus PLU jelentés

A legutóbbi Periodikus PLU zárás óta eltelt időszak PLU forgalmait részletező nyomtatás. A nem nulla forgalmak esetén kinyomtatásra kerül a mennyiség és a forgalom összege is. Az adatok nem törlődnek.

< X > kulcsállásban válasszuk a "PLU period jelent." menüpontot!

Minta-jelentés a "Periodikus PLU zárás" címszó alatt.

#### Periodikus PLU zárás

A legutóbbi Periodikus PLU zárás óta eltelt időszak PLU forgalmait részletező nyomtatás. A nem nulla forgalmak esetén kinyomtatásra kerül a mennyiség és a forgalom összege is. Az adatok nyomtatás után törlődnek!

< Z > kulcsállásban válasszuk a "PLU period zárás" menüpontot!

Minta-jelentés:

| COMMATEC KFT                     | COMMATEC KFT             | tulajdonos (üzlet / vállalkozás)       |
|----------------------------------|--------------------------|----------------------------------------|
| 1105 BUDAPEST                    | 1105 BUDAPEST            | - megnevezése                          |
| KŐRÖSI CSOMA S. ÚT 43-51         | KŐRÖSI CSOMA S. ÚT 43-51 | - címe                                 |
| ADÓSZÁM: 98765432109             | ADÓSZÁM: 98765432109     | - adószáma                             |
| #NEM ADÓÜGYI BIZONYLAT#<br>***** | #NEM ADÓÜGYI BIZONYLAT#  | bizonylat típus                        |
| PERIÓDIKUS PLU JELENT            | PERIÓDIKUS PLU ZÁRÁS     | a bizonylat megnevezése                |
| UTOLSÓ ZÁRÁS:                    | UTOLSÓ ZÁRÁS:            | az utolsó zárás                        |
| 2010.07.14.                      | 2010.07.14.              | dátuma                                 |
| ZEWA DELUXE 1,000                | ZEWA DELUXE 1,000        | forgalmazott PLU neve, mennyisége      |
| 105                              | 105                      | és forgalma összesen                   |
| KÉPERNYŐTISZTÍTÓ 2,000           | KÉPERNYŐTISZTÍTÓ 2,000   | forgalmazott PLU neve, mennyisége      |
| 2 112                            | 2 112                    | és forgalma összesen                   |
| 2010.08.16. 11:43                | 2010.08.16. 11:44        | bizonylatnyomtatás dátum és pontos idő |
| #NEM ADÓÜGYI BIZONYLAT#          | #NEM ADÓÜGYI BIZONYLAT#  | bizonylat típus                        |

### Periodikus ÁFA jelentés és zárás

#### Periodikus ÁFA jelentés

A legutóbbi Periodikus ÁFA zárás óta eltelt időszak forgalmait részletező nyomtatás. A nem nulla forgalmak esetén kinyomtatásra kerül az adóalap és az adó összege is. Az adatok nem törlődnek.

< X > kulcsállásban válasszuk a "ÁFA period jelent." menüpontot!

#### Periodikus ÁFA zárás

A legutóbbi Periodikus ÁFA zárás óta eltelt időszak forgalmait részletező nyomtatás. A nem nulla forgalmak esetén kinyomtatásra kerül az adóalap és az adó összege is. Az adatok nyomtatás után törlődnek!

< Z > kulcsállásban válasszuk a "ÁFA period zárás" menüpontot!

|                          |                           |                          |                           | (fejléc nincs megmutatva)                                 |
|--------------------------|---------------------------|--------------------------|---------------------------|-----------------------------------------------------------|
| #NEM ADÓÜG<br>*****      | YI BIZONYLAT#             | #NEM ADÓÜG               | YI BIZONYLAT#<br>*****    | bizonylat típus                                           |
| PERIODIKUS               | ÁFA JELENTÉS<br>*****     | PERIODIK                 | US ÁFA ZÁRÁS<br>*****     | a bizonylat megnevezése                                   |
| UTOLSÓ ZÁR               | ÁS:                       | UTOLSÓ ZÁR               | ÁS:                       | az utolsó zárás                                           |
| A_05%.                   | 2010.07.14.               | A_05%.                   | 2010.07.14.               | dátuma<br>ÁFA A ártáka ás forgolma összesen               |
| ALAP                     | 952 381                   | ALAP                     | 952 381                   | - az adó alapia                                           |
| ÁFA                      | 47 619                    | ÁFA                      | 47 619                    | - az adó összege                                          |
| B-18%:                   | 9 999 999                 | B-18%:                   | 9 999 999                 | ÁFA-B értéke és forgalma összesen                         |
|                          | 8 4/4 5/5                 |                          | 8 4/4 5/5                 | - az adó alapja                                           |
| C-25%:                   | 1 525 424                 | C-25%:                   | 1 323 424                 | ÁFA-C értéke és forgalma összesen                         |
| ALAP                     | ŏ                         | ALAP                     | Õ                         | - az adó alapja                                           |
| ÁFA                      | 0                         | ÁFA                      | 0                         | - az adó összege                                          |
| D-AJT:                   | 0                         | D-AJT:                   | 0                         | ÁFA-D értéke és forgalma összesen                         |
| E-TAM:                   | 0                         | E-TAM:                   | 0                         | AFA-E értéke és forgalma összesen                         |
| 2010.08.16<br>#NEM ADÓÜG | . 11:45<br>GYI BIZONYLAT# | 2010.08.16<br>#NEM ADÓÜC | . 11:46<br>GYI BIZONYLAT# | bizonylatnyomtatás dátum és pontos idő<br>bizonylat típus |

# Napi ÁFA jelentés és zárás

#### Napi ÁFA jelentés

A legutóbbi Periodikus ÁFA zárás óta eltelt időszak forgalmait részletező nyomtatás. A nem nulla forgalmak esetén kinyomtatásra kerül az adóalap és az adó összege is. Az adatok nem törlődnek.

< X > kulcsállásban válasszuk a "ÁFA napi jelent." menüpontot!

#### Napi ÁFA zárás

A legutóbbi Periodikus ÁFA zárás óta eltelt időszak forgalmait részletező nyomtatás. A nem nulla forgalmak esetén kinyomtatásra kerül az adóalap és az adó összege is. Az adatok nyomtatás után törlődnek!

< Z > kulcsállásban válasszuk a "ÁFA napi zárás" menüpontot!

| COMMATEC KFT<br>1105 BUDAPEST<br>KŐRÖSI CSOMA S. ÚT 43-51<br>ADÓSZÁM: 98765432109                                                                                                    | COMMATEC KFT<br>1105 BUDAPEST<br>KŐRÖSI CSOMA S. ÚT 43-51<br>ADÓSZÁM: 98765432109                                                                                                    | tulajdonos (üzlet / vállalkozás)<br>- megnevezése<br>- címe<br>- adószáma                                                                                                    |
|----------------------------------------------------------------------------------------------------|----------------------------------------------------------------------------------------------------|----------------------------------------------------------------------------------------------------|
| #NEM ADÓÜGYI BIZONYLAT#                                                                                                    | #NEM ADÓÜGYI BIZONYLAT#                                                                                                    | bizonylat típus                                                                                                    |
| NAPI ÁFA JELENTÉS                                                                                                    | NAPI ÁFA ZÁRÁS                                                                                                    | a bizonylat megnevezése                                                                                                    |
| A-05%:       1 525         ALAP       1 452         ÁFA       73         B-18%:       1 126         ALAP       954         ÁFA       172         C-25%:       1 500         ALAP       1 200         ÁFA       300         D-AJT:       2 700         E-TAM:       1 | A-05%:       1 525         ALAP       1 452         ÁFA       73         B-18%:       1 126         ALAP       954         ÁFA       172         C-25%:       1 500         ALAP       1 200         ÁFA       300         D-AJT:       2 700         E-TAM:       1 | ÁFA-A értéke és forgalma összesen<br>- az adó alapja<br>- az adó összege<br>ÁFA-B értéke és forgalma összesen<br>- az adó alapja<br>- az adó összege<br>ÁFA-C értéke és forgalma összesen<br>- az adó összege<br>ÁFA-D értéke és forgalma összesen<br>ÁFA-E értéke és forgalma összesen |
| 2010.08.16. 11:47<br>#NEM ADÓÜGYI BIZONYLAT#                                                                                                    | 2010.08.16. 11:48<br>#NEM ADÓÜGYI BIZONYLAT#                                                                                                    | bizonylatnyomtatás dátum és pontos idő<br>bizonylat típus                                                                                                    |

# Napi GYŰJTŐ jelentés és zárás

### Napi GYŰJTŐ jelentés

A legutóbbi Napi GYŰJTŐ zárás óta forgalmazott gyűjtők nyomtatása. A nem nulla forgalmak esetén kinyomtatásra kerül a mennyiség és a forgalom összege is. Az adatok nem törlődnek.

< X > kulcsállásban válasszuk a "Gyűjtő napi jelent." menüpontot!

Minta-jelentés a "Periodikus GYŰJTŐ zárás" címszó alatt.

#### Napi GYŰJTŐ zárás

A legutóbbi Napi GYŰJTŐ zárás óta forgalmazott gyűjtők nyomtatása. A nem nulla forgalmak esetén kinyomtatásra kerül a mennyiség és a forgalom összege is. Az adatok nyomtatás után törlődnek!

< Z > kulcsállásban válasszuk a "Gyűjtő napi zárás" menüpontot!

Minta-jelentés:

| COMMATEC KFT                     | COMMATEC KFT                 | tulajdonos (üzlet / vállalkozás)            |
|----------------------------------|------------------------------|---------------------------------------------|
| 1105 BUDAPEST                    | 1105 BUDAPEST                | - megnevezése                               |
| KŐRÖSI CSOMA S. ÚT 43-51         | KŐRÖSI CSOMA S. ÚT 43-51     | - címe                                      |
| ADÓSZÁM: 98765432109             | ADÓSZÁM: 98765432109         | - adószáma                                  |
| #NEM ADÓÜGYI BIZONYLAT#          | #NEM ADÓÜGYI BIZONYLAT#      | bizonylat típus                             |
| NAPI GYŰJTŐ JELENTÉS<br>******** | NAPI GYŰJTŐ ZÁRÁS            | a bizonylat megnevezése                     |
| GYŰJTO1 8,000                    | GYŰJT01 8,000                | forgalmazott gyűjtő és forgalma (tétel)     |
| 1 525 A                          | 1 525 A                      | - forgalom összege                          |
| GYŰJT02 7,000                    | GYŰJTO2 7,000                | forgalmazott gyűjtő és forgalma (tétel)     |
| 1 126 B                          | 1 126 B                      | - forgalom összege                          |
| GYŰJTO3 19,000                   | GYŰJTO3 19,000               | forgalmazott gyűjtő és forgalma (tétel)     |
| 1 388 C                          | 1 388 C                      | - forgalom összege                          |
| GYŰJTO4 13,000                   | GYŰJT04 13,000               | forgalmazott gyűjtő és forgalma (tétel)     |
| 2 700 D                          | 2 700 D                      | - forgalom összege                          |
| GYŰJT05 0,002                    | GYŰJT05 0,002                | forgalmazott gyűjtő és forgalma (mennyiség) |
| 1 E                              | 1 E                          | - forgalom összege                          |
| GYŰJT06 2,000                    | GYŰJT06 2,000                | forgalmazott gyűjtő és forgalma (tétel)     |
| 112 C                            | 112 C                        | - forgalom összege                          |
| NAPI FORGALOM ÖSSZ.<br>6 852     | NAPI FORGALOM ÖSSZ.<br>6 852 | a napi gyűjtőforgalom összesen              |
| 2010.08.16. 11:49                | 2010.08.16. 11:50            | bizonylatnyomtatás dátum és pontos idő      |
| #NEM ADÓÜGYI BIZONYLAT#          | #NEM ADÓÜGYI BIZONYLAT#      | bizonylat típus                             |

# Jelentések lekérdezése a PC-szoftverrel

A jelentések lekérdezéséhez a 'Report' menüpontban ki kell választani a szükséges jelentés típusát, majd az "UpLoad" gomb megnyomásával az adatok a számítógépre kerülnek, ott megjeleníthetők és elmenthetők.

| - "PLU data"<br>- "Department data"<br>- "PLU X report" | PLU adatok (vonalkód / név / ár / árucsoport / készlet)<br>Gyűjtő programozás (sorszám / név / ÁFA-csoport / ár / max.ár)<br>PLU jeleptés (vonalkód / név / mennviség / árték) |
|---------------------------------------------------------|----------------------------------------------------------------------------------------------------|
| "Department report"                                     | Cuíjitá jelentés (vonaikou / nev / mennyiseg / enek )                                                                                                    |
|                                                         | Gyujto jelentes (megjelentes a penztargep altar hyonitatott formaban)                                                                                                    |
| - "Daily report"                                        | X- (Napi-) jelentés (az árucsoport eladások és fióktartalom/pénzkészlet                                                                                                    |
|                                                         | jelentés megjelenítése a pénztárgép által nyomtatott formában)                                                                                                    |
| - "Tax report"                                          | Napi ÁFA-jelentés (megjelenítése a pénztárgép által nyomtatott formában)                                                                                                    |
| - "Periodic tax report"                                 | Periodikus ÁFA-jelentés (a pénztárgép által nyomtatott formában)                                                                                                    |
| - "Clerk report"                                        | Kezelő napi-jelentés (a pénztárgép által nyomtatott formában)                                                                                                    |
| - "Periodic clerk report"                               | Kezelő periodikus-jelentés (a pénztárgép által nyomtatott formában)                                                                                                    |
| - "Drawer report"                                       | Fióktartalom / napi pénztárjelentés (megjelenítése a pénztárgép által                                                                                                    |
|                                                         | nyomtatott formában)                                                                                                    |
| - "Periodic drawer report"                              | 'Fióktartalom / periodikus pénztárjelentés (megjelenítése a pénztárgép által                                                                                                   |
|                                                         |                                                                                                    |

# Adómemória kiolvasás

A pénztárgép a következő adatokat jegyzi be az adómemóriába:

- 1. Pénztárgép azonosító adatok
  - azonosító rekord (pénztárgép AP jelének egyedi azonosítószáma)
  - adómemória indítás dátuma, program ellenőrző száma

Megjegyzés: ezek az adatok csak egyetlen egyszer írhatók be az adómemóriába, amelyet követően soha többé nem módosíthatók

- 2. Napi forgalmi jelentések
  - jelentés sorszám, dátum
  - napi forgalmak ÁFA-gyűjtők szerint összegezve
  - napi főösszegek (GT)

Megjegyzés: ezek az adatok a napi forgalmi jelentés kinyomtatásakor kerülnek az adómemóriába, utólag nem módosíthatók, összesen 2500 napi zárás írható be, azt követően az adómemória megtelt, utána az adómemória cseréjéig nyugtaadás nem végezhető a pénztárgéppel

- 3. RAM-törlések (leblokkolt pénztárgépállapot feloldása)
  - sorszám, dátum
  - program ellenőrző száma

Megjegyzés: összesen 25 RAM-törlés végezhető el, azt követően az adómemória megteltként viselkedik

- 4. Egyéb adatok
  - ÁFA százalékértékek, érvényesség kezdődátuma
  - fejléc-sorok tartalma (üzlet/vállakozás azonosítása, adószáma)
  - Euró átállás dátuma

#### Megjegyzés:

Ezek az adatok (szükség szerint, korlátozott számban) átprogramozhatók a feljogosított szerviz által.

Az Euró átállás dátuma összesen 5 alkalommal programozható (módosítható).

Az Euró átállás dátumának elérkezésével a pénztárgép kezelői jóváhagyás után automatikusan elvégzi az Euró üzemmódra történő átállást. Az átállás ténye az adómemóriába bejegyződik, ezért ez a művelet pontosan egyszer hajtható végre. (Euró üzemmódból a pénztárgépet Forint módba nem lehet visszaállítani.)

#### Az adómemória adatait nyomtatással lehet megjeleníteni, erre többféle lehetőség van:

- részletes vagy összegzett

utóbbi esetben napi forgalmak nincsenek kirészletezve, hanem csak a göngyölített összegek jelennek meg ÁFA-módosítás, Euró átállás, illetve a vége lekérdezési határ elérésekor

- dátumtól dátumig vagy zárástól zárásig

a lekérdezési tartományt megadhatjuk dátumokkal vagy zárás-számokkal

#### Adómemória részletes kiolvasása dátumtól dátumig

Pl.: listáztassuk ki részletezve 2011 december 12-től 2011 december 13-ig az adómemória adatait!

< X > kulcsállásban válasszuk a "Adómemória kiolvasás" / "Részl." / "dátumtól dátumig" menüt!

Kijelzés: "dátum bead.", ekkor meg kell adni a tól-ig dátumhatárokat, minden dátumérték ÉÉHHNN formában adandó meg, azaz a tól-ig megadáshoz 12 számjegyet kell bevinni.

Billentyűzzük: 1 1 1 2 1 2 től 1 1 1 2 1 3 -ig ENTER

| []                                               |                                                                       |
|--------------------------------------------------|-----------------------------------------------------------------------|
| COMMATEC KFT                                     | bolt / vállalkozás                                                    |
| 1105 BUDAPEST                                    | megnevezése,                                                          |
| KURUSI CSUMA S. UI 43-51<br>ADÓSZÁM: 98765432109 | cime,<br>adószáma                                                     |
| AD032AM. 30703432103                             | auuszama                                                              |
| *****                                            |                                                                       |
| ADÓMEMÓRIA ADATAI                                | jelentés megnevezése                                                  |
| AZONOSÍTÓ SZ.888000001                           | adómemória száma                                                      |
| ÉLESÍTÉS:                                        | adómemória élesítés                                                   |
| 2010.07.13. 21:45                                | dátuma és pontos ideje                                                |
| ELLENORZO SZAM: B262                             | adômemôria élesítéskor érvényes program ellenőrzőszáma                |
| LISTÁZOTT IDŐSZAK:                               | a listázott időszak                                                   |
| 2011.12.12>2011.12.13.                           | dátumtól - dátumig                                                    |
| Z:0009 -> Z:0009                                 | a fenti időszak ezt a zárástól - zárásig tartományt fedi le           |
| ÁFA ÁLLÍTÁS IDŐPONTJA:                           | a listázott időszak kezdetén érvényes ÁFA adatai:                     |
| 2011.01.01.                                      | az ÁFA beállítás dátuma                                               |
| A-05%,B-10%,C-18%,                               | a beállított AFA-értékek (A-B-C)                                      |
| D-AJI,E-IAM<br>                                  | a dealilitott AFA-ertekek (D-E)                                       |
| ZÁRÁS SZÁMA:0009                                 | a listázott időszakba eső első zárás száma                            |
| 2011.12.12.                                      | és dátuma                                                             |
| Δ · 101                                          | ÁFA-A forgalma                                                        |
| в: 201                                           | ÁFA-B forgalma                                                        |
| c: 0                                             | ÁFA-C forgalma                                                        |
|                                                  | AFA-D forgalma                                                        |
| NAPI FORGALOM (Ft):                              | napi forgalom                                                         |
| 302                                              | összesen                                                              |
| NAPI GT (Ft):                                    | a napi forgalmi jelentés készítésekor                                 |
| 11 013 040                                       | ervenyes GT                                                           |
| IDŐSZAK.FORG.ÁFA SZERINT                         | a listázott időszakba eső összesített forgalom                        |
| 101                                              |                                                                       |
| A : 101<br>B : 201                               | összes ÁFA-A lorgalom<br>összes ÁFA-B forgalom                        |
| C : 0                                            | összes ÁFA-C forgalom                                                 |
| D: 0                                             | összes ÁFA-D forgalom                                                 |
|                                                  | összes AFA-E forgalom                                                 |
| IDUSZAKI FURG.USSZ. (FT)<br>302                  | a listazott looszakba eso torgalom (penzneme)<br>összege mindősszesen |
| ****                                             |                                                                       |
| GÖNGY. FORG.(GT)(Ft):                            | az adómemória jelentés készítésekor érvényes GT (pénzneme)            |
| 11 018 122                                       | összege                                                               |
| ÖSSZES ZÁRÁS SZ.:                                | az adómemóriába bejegyzett                                            |
|                                                  | összes zárás száma                                                    |
| RAM TORLESEK SZ.: 001                            | összes RAM-törlés száma                                               |
| ELLENUKZU SZAM: BZ6Z                             | az adomemoria jelentes keszitesekor ervenyes program ellenorzoszama   |
| 2012.12.12. 21:59                                | az adómemória jelentés készítésének dátuma és pontos ideje            |
| AP 888000001                                     | AP-jel és a gépszám (ez egy adóügyi bizonylat)                        |

#### Adómemória összegzett kiolvasása dátumtól dátumig

Pl.: listáztassuk ki összegezve is 2011 december 12-től 2011 december 13-ig az adómemória adatait!

< X > kulcsállásban válasszuk a "Adómemória kiolvasás" / "összegző" / "dátumtól dátumig" menüt!

Kijelzés: "dátum bead.", ekkor meg kell adni a tól-ig dátumhatárokat, minden dátumérték ÉÉHHNN formában adandó meg, azaz a tól-ig megadáshoz 12 számjegyet kell bevinni.

| Billent                  | yűzzük: 1 1 1 2 1 2 től 1 1 1 2 1 3 ig ENTER                        |
|--------------------------|---------------------------------------------------------------------|
| COMMATEC KFT             | bolt / vállalkozás                                                  |
| 1105 BUDAPEST            | megnevezése                                                         |
| KŐRÖSI CSOMA S. ÚT 43-51 | címe                                                                |
| ADÓSZÁM: 98765432109     | adószáma                                                            |
| #NEM ADÓÜGYI BIZONYLAT#  | ez nem adóügyi bizonylat                                            |
| ADÓMEMÓRIA ÖSSZESÍTŐ     | jelentés megnevezése                                                |
| AZONOSÍTÓ SZ.888000001   | adómemória száma                                                    |
| ÉLESÍTÉS:                | adómemória élesítés                                                 |
| 2010.07.13.21:45         | dátuma és pontos ideje                                              |
| ELLENŐRZŐ SZÁM: B262     | adómemória élesítéskor érvényes program ellenőrzőszáma              |
| LISTÁZOTT IDŐSZAK:       | a listázott időszak                                                 |
| 2011.12.12>2011.12.13.   | dátumtól - dátumig                                                  |
| 2:0009 -> 2:0009         | a fenti időszak ezt a zárástól - zárásig tartományt fedi le         |
| IDŐSZAK.FORG.ÁFA SZERINT | a listázott időszak forgalam összesítve ÁFA-kulcsonként             |
| A: 101                   | összes ÁFA-A forgalom                                               |
| B: 201                   | összes ÁFA-B forgalom                                               |
| C: 0                     | összes ÁFA-C forgalom                                               |
| D: 0                     | összes ÁFA-D forgalom                                               |
| E: 0                     | összes ÁFA-E forgalom                                               |
| IDŐSZAKI FORG.ÖSSZ. (Ft) | a listázott időszakba eső forgalom (pénzneme)                       |
| 302                      | összege mindösszesen                                                |
| GÖNGY. FORG.(GT)(Ft):    | az adómemória jelentés készítésekor érvényes GT (pénzneme)          |
| 11 018 122               | összege                                                             |
| ÖSSZES ZÁRÁS SZ.:        | az adómemóriába bejegyzett                                          |
| 12                       | összes zárás száma                                                  |
| RAM TÖRLÉSEK SZ.: 001    | összes RAM-törlés száma                                             |
| ELLENŐRZŐ SZÁM: B262     | az adómemória jelentés készítésekor érvényes program ellenőrzőszáma |
| 2012.12.12. 22:19        | az adómemória jelentés készítésének dátuma és pontos ideje          |
| #NEM ADÓÜGYI BIZONYLAT#  | ez nem adóügyi bizonylat                                            |

#### Adómemória részletes kiolvasása zárástól zárásig

#### 1. Pl.: listáztassuk ki részletezve az 5. zárástól a 6. zárásig az adómemória adatait!

Megjegyzés: A lekérdezési tartományba ÁFA-átállítás történt.

< X > kulcsállásban válasszuk a "Adómemória kiolvasás" / "Részl." / "zárástól zárásig" menüt!

Kijelzés: "zrsz bead", ekkor meg kell adni a tól-ig zárás-szám határokat, minden érték ZZZZ formában adandó meg, azaz a tól-ig megadáshoz 8 számjegyet kell bevinni.

|                                        | Billentyűzzük: 0 0 0 6 -tól 0 0 7 -ig ENTER                                                                                                    |
|----------------------------------------|----------------------------------------------------------------------------------------------------|
| COMMATEC KFT                           | bolt / vállalkozás                                                                                                    |
| 1105 BUDAPEST                          | megnevezése                                                                                                    |
| KŐRÖSI CSOMA S. ÚT 43-51               | címe                                                                                                    |
| ADÓSZÁM: 98765432109                   | adószáma                                                                                                    |
| ************************************** | jelentés megnevezése<br>adómemória száma<br>adómemória élesítés<br>dátuma és pontos ideje<br>adómemória élesítéskor érvényes program ellenőrzőszáma |
| LISTÁZOTT IDŐSZAK:                     | a lenti időszak                                                                                                    |
| 2010.12.31>2011.01.01.                 | ezt a dátum-tartományt fedi le                                                                                                    |
| Z:0005 -> Z:0006                       | a listázott tartomány zárástól - zárásig                                                                                                    |
| ÁFA ÁLLÍTÁS IDŐPONTJA:                 | a listázott tartomány kezdetén érvényes ÁFA adatai:                                                                                                 |
| 2010.07.13.                            | az ÁFA beállítás dátuma                                                                                                    |
| A-05%,B-18%,C-25%,                     | a beállított ÁFA-értékek (A-B-C)                                                                                                    |
| D-AJT,E-TAM                            | a beállított ÁFA-értékek (D-E)                                                                                                    |
| ZÁRÁS SZÁMA:0005                       | a listázott tartomány első zárás száma                                                                                                    |
| 2010.12.31.                            | és dátuma                                                                                                    |
| A : 0                                  | ÁFA-A forgalma                                                                                                    |
| B : 0                                  | ÁFA-B forgalma                                                                                                    |
| C : 700                                | ÁFA-C forgalma                                                                                                    |
| D : 0                                  | ÁFA-D forgalma                                                                                                    |
| E : 0                                  | ÁFA-E forgalma                                                                                                    |
| NAPI FORGALOM (Ft):                    | napi forgalom                                                                                                    |
| 700                                    | összesen                                                                                                    |
| NAPI GT (Ft):                          | a napi forgalmi jelentés készítésekor                                                                                                    |
| 11 007 551                             | érvényes GT                                                                                                    |
| IDŐSZAK.FORG.ÁFA SZERINT               | a listázott tartomány forgalam összesítve ÁFA-kulcsonként                                                                                           |
| A: 0                                   | összes ÁFA-A forgalm                                                                                                    |
| B: 0                                   | összes ÁFA-B forgalm                                                                                                    |
| C: 700                                 | összes ÁFA-C forgalm                                                                                                    |
| D: 0                                   | összes ÁFA-D forgalm                                                                                                    |
| E: 0                                   | összes ÁFA-E forgalm                                                                                                    |
| 2010.12.31>2010.12.31.                 | időszak dátum tól-ig                                                                                                    |
| Z:0005-Z:0005 RÉSZÖ.(Ft)               | időszak sorszám tól-ig, (forgalom pénzneme)                                                                                                    |
| 700                                    | összege részösszesen                                                                                                    |
| ÁFA ÁLLÍTÁS IDŐPONTJA:                 | a listázott tartományban itt ÁFA-módosítás törént                                                                                                   |
| 2011.01.01.                            | az ÁFA beállítás dátuma                                                                                                    |
| A-05%,B-10%,C-18%,                     | a beállított ÁFA-értékek (A-B-C)                                                                                                    |
| D-AJT,E-TAM                            | a beállított ÁFA-értékek (D-E)                                                                                                    |
|                                        |                                                                                                    |

•••

folytatás a következő oldalon ...

|                          | folytatás az előző oldalról                                         |
|--------------------------|---------------------------------------------------------------------|
| ZÁRÁS SZÁMA:0006         | a listázott tartományba eső következő zárás száma                   |
| 2011.01.01.              | és dátuma                                                           |
| A: 0                     | ÁFA-A forgalma                                                      |
| B: 0                     | ÁFA-B forgalma                                                      |
| C: 0                     | ÁFA-C forgalma                                                      |
| D: 0                     | ÁFA-D forgalma                                                      |
| E: 0                     | ÁFA-E forgalma                                                      |
| NAPI FORGALOM (Ft):      | napi forgalom                                                       |
| 0                        | összesen                                                            |
| NAPI GT (Ft):            | a napi forgalmi jelentés készítésekor                               |
| 11 007 551               | érvényes GT                                                         |
| IDŐSZAK.FORG.ÁFA SZERINT | a listázott tartomány forgalam összesítve ÁFA-kulcsonként           |
| A: 0                     | összes ÁFA-A forgalm                                                |
| B: 0                     | összes ÁFA-B forgalm                                                |
| C: 0                     | összes ÁFA-C forgalm                                                |
| D: 0                     | összes ÁFA-D forgalm                                                |
| E: 0                     | összes ÁFA-E forgalm                                                |
| 2011.01.01>2010.01.01.   | időszak dátum tól-ig                                                |
| Z:0006-Z:0006 RÉSZÖ.(Ft) | időszak sorszám tól-ig, (forgalom pénzneme)                         |
| 0                        | összege részösszesen                                                |
| IDŐSZAKI FORG.ÖSSZ. (Ft) | a listázott időszakba eső forgalom (pénzneme)                       |
| 302                      | összege mindösszesen                                                |
| GÖNGY. FORG.(GT)(Ft):    | az adómemória jelentés készítésekor érvényes GT (pénzneme)          |
| 11 018 122               | összege                                                             |
| ÖSSZES ZÁRÁS SZ.:        | az adómemóriába bejegyzett                                          |
| 12                       | összes zárás száma                                                  |
| RAM TÖRLÉSEK SZ.: 001    | összes RAM-törlés száma                                             |
| ELLENŐRZŐ SZÁM: B262     | az adómemória jelentés készítésekor érvényes program ellenőrzőszáma |
| 2012.12.12. 22:30        | az adómemória jelentés készítésének dátuma és pontos ideje          |
| AP 888000001             | AP-jel és a gépszám (ez egy adóügyi bizonylat)                      |

#### 2. Pl.: listáztassuk ki részletezve a 12. zárástól az összes adómemória adatot!

Megjegyzés: A lekérdezési tartományba EURÓ-módra átállás történt. < X > kulcsállásban válasszuk a "Adómemória kiolvasás" / "Részl." / "zárástól zárásig" menüt! Kijelzés: "zrsz bead", ekkor meg kell adni a tól-ig zárás-szám határokat, minden érték ZZZZ formában adandó meg. Amennyiben csak a "tól"-t adjuk meg, akkor az "ig" az adómemória utolsó bejegyzése.

| <b>COMMATEC KET</b>                                                              | Billentyűzzük: 0 0 1 2 -től ENTER                                                                                                    |
|----------------------------------------------------------------------------------|----------------------------------------------------------------------------------------------------|
| 1105 BUDAPEST<br>KŐRÖSI CSOMA S. ÚT 43-51<br>ADÓSZÁM: 98765432109                | bolt / vállalkozás megnevezése<br>címe<br>adószáma                                                                                                   |
| *****                                                                            |                                                                                                    |
| ADÓMEMÓRIA ADATAI                                                                | jelentés megnevezése                                                                                                    |
| AZONOSÍTÓ SZ.888000001<br>ÉLESÍTÉS:<br>2010.07.13. 21:45<br>ELLENŐRZŐ SZÁM: B262 | adómemória száma<br>adómemória élesítés<br>dátuma és pontos ideje<br>adómemória élesítéskor érvényes program ellenőrzőszáma                          |
| LISTÁZOTT IDŐSZAK:<br>2012.12.12>2013.01.21.<br>Z:0012 -> Z:0015                 | a lenti időszak ezt a dátum-tartományt fedi le<br>a listázott tartomány zárástól - zárásig                                                           |
| ÁFA ÁLLÍTÁS IDŐPONTJA:<br>2011.01.01.<br>A-05%,B-10%,C-18%,<br>D-AJT,E-TAM       | a listázott tartomány kezdetén érvényes ÁFA adatai:<br>az ÁFA beállítás dátuma<br>a beállított ÁFA-értékek (A-B-C)<br>a beállított ÁFA-értékek (D-E) |
|                                                                                  | folytatás a következő oldalon                                                                                                    |

#### ... folytatás az előző oldalról

...

| ZÁRÁS SZÁMA:0012                                                                                                    | a listázott tartomány első zárás száma                                                                                                    |
|----------------------------------------------------------------------------------------------------|----------------------------------------------------------------------------------------------------|
| 2012.12.12.                                                                                                    | és dátuma                                                                                                    |
| A: 0                                                                                                    | ÁFA-A forgalma                                                                                                    |
| B: 0                                                                                                    | ÁFA-B forgalma                                                                                                    |
| C: 2 382                                                                                                    | ÁFA-C forgalma                                                                                                    |
| D: 0                                                                                                    | ÁFA-D forgalma                                                                                                    |
| E: 0                                                                                                    | ÁFA-E forgalma                                                                                                    |
| NAPI FORGALOM (Ft):                                                                                                    | napi forgalom                                                                                                    |
| 2 382                                                                                                    | összesen                                                                                                    |
| NAPI GT (Ft):                                                                                                    | a napi forgalmi jelentés készítésekor                                                                                                    |
| 11 018 122                                                                                                    | érvényes GT                                                                                                    |
| ZARAS SZAMA:0013                                                                                                    | zárás száma                                                                                                    |
| 2013.01.21.                                                                                                    | és dátuma                                                                                                    |
| A : 0                                                                                                    | ÁFA-A forgalma                                                                                                    |
| B : 0                                                                                                    | ÁFA-B forgalma                                                                                                    |
| C : 0                                                                                                    | ÁFA-C forgalma                                                                                                    |
| D : 0                                                                                                    | ÁFA-D forgalma                                                                                                    |
| E : 0                                                                                                    | ÁFA-E forgalma                                                                                                    |
| NAPI FORGALOM (Ft):                                                                                                    | napi forgalom                                                                                                    |
| 0                                                                                                    | összesen                                                                                                    |
| NAPI GT (Ft):                                                                                                    | a napi forgalmi jelentés készítésekor                                                                                                    |
| 11 018 122                                                                                                    | érvényes GT                                                                                                    |
| IDŐSZAK.FORG.ÁFA SZERINT                                                                                                    | a listázott tartomány forgalma összesítve ÁFA-kulcsonként                                                                                                    |
| A-05%: 0                                                                                                    | összes ÁFA-A forgalm                                                                                                    |
| B-10%: 0                                                                                                    | összes ÁFA-B forgalm                                                                                                    |
| C-18%: 2 382                                                                                                    | összes ÁFA-C forgalm                                                                                                    |
| D-AJT: 0                                                                                                    | összes ÁFA-D forgalm                                                                                                    |
| E-TAM: 0                                                                                                    | összes ÁFA-E forgalm                                                                                                    |
| IDŐSZAKI FORG.ÖSSZ.(Ft):                                                                                                    | a listázott tartományba eső forgalom (pénzneme)                                                                                                    |
| 2 382                                                                                                    | összege részösszesen                                                                                                    |
| GÖNGY. FORG.(GT)(Ft):                                                                                                    | Euró módra átállás miatt az adómemória teljes göngyölített Forint                                                                                                    |
| 11 018 122                                                                                                    | forgalma ( Ft - GT )                                                                                                    |
| EURÓ ÜZEMMÓD BEÁLLÍTÁSA                                                                                                    | EURÓ üzemmód beállítása                                                                                                    |
| 2013.01.21. 18:32                                                                                                    | a beállítás dátuma és pontos időpontja                                                                                                    |
| ZÁRÁS SZÁMA:0014<br>2013.01.21.<br>A : 0,00<br>B : 0,00<br>C : 0,00<br>D : 0,00<br>E : 0,00<br>NAPI FORGALOM (€):<br>0,00<br>NAPI CT (€): 0,00 | EURÓ üzemmód beállítása utáni első napi zárás sorszáma<br>és dátuma<br>( az egyes összeget ettől kezdve Euróban értendők, de ez jelzett is )<br>ÁFA-A forgalma<br>ÁFA-B forgalma<br>ÁFA-C forgalma<br>ÁFA-D forgalma<br>AFA-E forgalma<br>napi forgalom<br>összesen<br>a papi forgalom islontós készításeker érvépves CT (Euró) |
| ZÁRÁS SZÁMA:0015                                                                                                    | zárás száma                                                                                                    |
| A: 2,00<br>B: 75,00<br>C: 6,00<br>D: 0,00<br>E: 5,00<br>NAPI FORGALOM (€):<br>75,00<br>NAPI GT (€): 88,00                                      | és datuma<br>ÁFA-A forgalma<br>ÁFA-B forgalma<br>ÁFA-C forgalma<br>ÁFA-D forgalma<br>ÁFA-E forgalma<br>napi forgalom<br>összesen<br>a napi forgalmi jelentés készítésekor érvényes GT                                                                                                    |
|                                                                                                    | folytatás a következő oldalon                                                                                                    |

... folytatás az előző oldalról

| IDŐSZAK.FORG.ÁFA SZERINT | a listázott tartomány forgalma összesítve ÁFA-kulcsonként           |
|--------------------------|---------------------------------------------------------------------|
| A-05%: 2,00              | összes ÁFA-A forgalm                                                |
| B-10%: 75,00             | összes ÁFA-B forgalm                                                |
| C-18%: 6,00              | összes ÁFA-C forgalm                                                |
| D-AJT: 0,00              | összes ÁFA-D forgalm                                                |
| E-TAM: 5,00              | összes ÁFA-E forgalm                                                |
| IDŐSZAKI FORG.ÖSSZ. (€): | a listázott időszakba eső forgalom (pénzneme)                       |
| 88,00                    | összege mindösszesen                                                |
| GÖNGY. FORG.(GT)(€):     | az adómemória jelentés készítésekor érvényes GT (pénzneme)          |
| 88,00                    | összege                                                             |
| ÖSSZES ZÁRÁS SZ.:        | az adómemóriába bejegyzett                                          |
| 15                       | összes zárás száma                                                  |
| RAM TÖRLÉSEK SZ.: 001    | összes RAM-törlés száma                                             |
| ELLENŐRZŐ SZÁM: B262     | az adómemória jelentés készítésekor érvényes program ellenőrzőszáma |
| 2013.01.21. 20:55        | az adómemória jelentés készítésének dátuma és pontos ideje          |
| AP 888000001             | AP-jel és a gépszám (ez egy adóügyi bizonylat)                      |

### Megjegyzés:

...

A nyomtató védelme érdekében, az adómemória kilistázásakor 3000 kinyomtatott sor (kb. 270 napi rekord) után 10 perc szünetet tart a gép, hogy a hőnyomtatója ne melegedjen túl. Ekkor a kijelzőre kiírja, hogy "KÉREM VÁRJON! A NYOMTATÓT PIHENTETEM..." és 600 másodpercről visszaszámol. A szünet leteltével a listázás automatikusan folytatódik.

### Adómemória összegzett kiolvasása zárástól zárásig

Pl.: listáztassuk ki összegezve is a 12-es zárástól az adómemória adatokat!
 X > kulcsállásban válasszuk a "Adómemória kiolvasás" / "összegző" / "zárástól zárásig" menüt!

| Kijelzés: "zrsz bead", ekkor                                                                                         | Billentyűzzük:                                                                                                    | 0 0 1 2 -től ENTER       |
|----------------------------------------------------------------------------------------------------|----------------------------------------------------------------------------------------------------|--------------------------|
| COMMATEC KFT<br>1105 BUDAPEST<br>KŐRÖSI CSOMA S. ÚT 43-51<br>ADÓSZÁM: 98765432109                                    | bolt / vállalkozás<br>megnevezése<br>címe<br>adószáma                                                                       |                          |
| #NEM ADÓÜGYI BIZONYLAT#                                                                                              | ez nem adóügyi bizonylat                                                                                                    |                          |
| ADÓMEMÓRIA ÖSSZESÍTŐ                                                                                                 | jelentés megnevezése                                                                                                    |                          |
| AZONOSÍTÓ SZ.888000001<br>ÉLESÍTÉS:<br>2010.07.13. 21:45<br>ELLENŐRZŐ SZÁM: B262                                     | adómemória száma<br>adómemória élesítés<br>dátuma és pontos ideje<br>adómemória élesítéskor érvényes program el             | llenőrzőszáma            |
| LISTÁZOTT IDŐSZAK:<br>2012.12.12>2013.01.21.<br>2:0012 -> 2:0015                                                     | a listázott időszak dátumtól - dátumig<br>a fenti időszak ezt a zárástól - zárásig tartoma                                  | ányt fedi le             |
| IDŐSZAK.FORG.ÁFA SZERINT                                                                                             | a listázott időszak forgalam összesítve ÁFA-ku                                                                              | ulcsonként (1 Ft)        |
| A-05%:       0         B-10%:       0         C-18%:       2       382         D-AJT:       0         E-TAM:       0 | összes ÁFA-A forgalm<br>összes ÁFA-B forgalm<br>összes ÁFA-C forgalm<br>összes ÁFA-D forgalm<br>összes ÁFA-E forgalm        |                          |
| IDŐSZAKI FORG.ÖSSZ. (Ft)<br>2 382<br>IDŐSZAK.FORG.ÁFA SZERINT                                                        | a listázott időszakba eső forgalom (pénzneme<br>összege részösszesen<br>a listázott időszak forgalam összesítve ÁFA-ku      | )<br>ulcsonként (2 Euró) |
| A-05%:2,00B-10%:75,00C-18%:6,00D-AJT:0,00E-TAM:5,00                                                                  | összes ÁFA-A forgalm<br>összes ÁFA-B forgalm<br>összes ÁFA-C forgalm<br>összes ÁFA-D forgalm<br>összes ÁFA-E forgalm        |                          |
| IDŐSZAKI FORG.ÖSSZ. (€):<br>88,00                                                                                    | a listázott időszakba eső forgalom (pénzneme)<br>összege részösszesen                                                       | )                        |
| GÖNGY. FORG.(GT)(€):<br>88,00                                                                                        | az adómemória jelentés készítésekor érvénye:<br>összege                                                                     | s GT (pénzneme)          |
| ÖSSZES ZÁRÁS SZ.:<br>15<br>RAM TÖRLÉSEK SZ.: 001<br>ELLENŐRZŐ SZÁM: B262                                             | az adómemóriába bejegyzett<br>összes zárás száma<br>összes RAM-törlés száma<br>az adómemória jelentés készítésekor érvényes | s program ellenőrzőszáma |
| 2013.01.21. 21:34<br>#NEM ADÓÜGYI BIZONYLAT#                                                                         | az adómemória jelentés készítésének dátuma<br>ez nem adóügyi bizonylat                                                      | és pontos ideje          |

# P1 programozás

A pénztárgép programozása a **<P1>** kulcsállásban végezhető el.

< REG > kulcsállásból (melyben az eladások történnek), a következő módon juthatunk a <P1> kulcsállásba: Nyomkodjuk a KEZELŐ billentyűt a "P1 MÓD" felirat megjelenéséig, ekkor ENTER billentyűzés.

Megjelenik a kijelzőn a "Jelszó beírás" felirat, a jelszó alaphelyzetben **"0000"** (< X > és < Z > módokhoz is) Billentyűzzük be a jelszót: 00 00 és zárjuk ENTER billentyűvel

(Biztonsági okból a jelszó jegyeinek bevitelekor a kijelzőn csak "-" karakterek jelennek meg...)

A kijelző felső sorában a kis háromszög a "REG"-jelzésről a "SET"-re vált, jelezve az aktuális kulcsállást.

Nyomkodjuk a KEZELŐ billentyűt addig, míg a kijelzőn meg nem jelenik a végrehajtandó menüpont,

amelynek kiválasztásához az ENTER billentyűt kell megnyomni.

< P1 > kulcsállásban rendelkezésre álló menüpontok:

| - "ldő"<br>"PLLI"                      | pontos idő pontosítása (max. +/- 59 perc) |
|----------------------------------------|-------------------------------------------|
| - PLU                                  | PLU programozas                           |
| - "PLU tories"                         | PLU tories                                |
| - "X Jelszó"                           | X Jelszó módosítás (0000-9999)            |
| - "Z Jelszó"                           | Z Jelszó módosítás (0000-9999)            |
| - "P1 Jelszó"                          | P1 Jelszó módosítás (0000-9999)           |
| - "Kezelő"                             | kezelő (1-4) jelszó módosítás (000-999)   |
| <ul> <li>"PLU adat nyomt"</li> </ul>   | PLU adatok kinyomtatása                   |
| - "Készlet"                            | -                                         |
| - Össz PLU készl                       | adott PLU készletének növelése            |
| <ul> <li>Készl csökk.</li> </ul>       | adott PLU készletének csökkentése         |
| - "Lábléc"                             |                                           |
| <ul> <li>lábléc 1. sor átpr</li> </ul> | ogramozása                                |
| - lábléc 2. sor átpr                   | ogramozása                                |
| - "+%"                                 | (0,00 - 9,99)%                            |
| - "-%"                                 | (0,00 - 9,99)%                            |

- Mérleg beállítás (nem használatos)

# Szövegbevitel

A PANDA pénztárgépben a szövegprogramozás a mobiltelefonokhoz hasonló módon végezhető. Az egyes karakterek beviteléhez a számjegybillentyűzetet kell használni, segítségképpen a számjegyek (illetve a tizedespont alatt) fel vannak tüntetve az ahhoz a billentyűhöz tartozó karakterek. Az adott karakter beviteléhez a billentyűt általában 1...6-szor kell megnyomni attól függően, hány karakter található előtte a sorban. Például a hosszú "Ó"-betű beviteléshez 3-szor kell

megnyomni a

billentyűt, ha pedig a 6-os számjegyet akarjuk szövegként bevinni, akkor pedig 6-szor. Mivel

a lenyomásnak megfelelő karakter azonnal megjelenik a kijelzőn, a szövegbevitel - kis gyakorlással - egyszerú, gyors műveletté válik.

Ha ugyanazon billentyűt kell a következő karakterhez használnunk, akkor egy picit várnunk kell, hogy a program ne az adott karaktert váltsa, hanem automatikusan a következő karakter bevitelére lépjen.

A kijelző jobboldalán - egy minden karakter kiválasztásánál eggyel növekvő - szám látható, ez mutatja, hány betűt vittünk már be. Az utolsó karakter a TÉTEL TÖRLÉS billentyűvel törölhető vissza (a jobboldali karakterszámláló eggyel csökken), ismételt használatával akár a teljes bevitel visszatörölhető.

Amennyiben a szöveg részére a memóriában rendelkezésre álló hely megtellik, a gép több bevitelt nem enged, érvényesíteni vagy eldobni kell a bevitelt, vagy visszatörléssel módosítva bevinni.

A kilépéshez, a szövegbevitel érvényesítéséhez az ENTER , míg érvénytelenítéséhez (eldobásához) a

JAVÍTÁS billentyűt kell megnyomni.

6

NOÓÖŐ

### PC szoftver alkalmazása

A PC szoftverrel az "X" jelentés lekérdezések és a PLU programozás érhető el, amelyhez a következő lépéseket kell elvégezni:

- 1. a pénztárgépet a <P1> kulcsállásba kell állítani
- 2. a számítógépen installálni kell a "CLR.exe" programot
- 3. az RS232-es soros kábellel össze kell kötni a számítógépet a pénztárgéppel
- 4. futtassuk a "CLR.exe" programot
- 5. a 'Communication Setting' menüpontban állítsuk be az átviteli sebességet (baud rate) és a használt portot (pl. 115200 és COM1)
  - ha nem tudjuk a helyes beállításokat, akkor használjuk a 'Communication / Detect port' menüpontot

#### Pontos idő beállítás

Pl.: öt percet siet a pénztárgép órája, válasszuk ki a "pontos idő" menüpontot a **<P1>** kulcsállásban! A kijelzőn megjelenik a "HHMM" felirat, amely arra utal, hogy az órát és a percet 2-2 digittel kell bevinni:

billentyűzzük: 2 0 00 , itt figyeljünk egy pontos órát, s pontban 20 órakor: ENTER lenyomás

| <pre>#NEM ADÓÜGYI BIZONYLAT#</pre> | bizonylat típus jelzése                                   |
|------------------------------------|-----------------------------------------------------------|
| IDŐ: 20:00:00                      | ez a programozott - új - pontos idő beállítás             |
| 2013.01.22. 19:59                  | a programozás dátuma és pontos ideje (eredeti pontos idő) |
| #NEM ADÓÜGYI BIZONYLAT#            | bizonylat típus jelzése                                   |

Megjegyzés: A pontos időn állítani egy lépésben max. +/- 59 percet lehet!

### PLU programozás

Pl.: programozzunk fel 19-es PLU-nak egy ZEWA papírzsebkendőt, a vonalkódja: 7 322540 098075, legyen 45 Ft az ára, van belőle egy 80 db-os készlet, s forgalma kerüljön az 1-es árucsoprtba! Válasszuk ki a "PLU" menüpontot a **<P1>** kulcsállásban!

A kijelzőn megjelenik a "PLU cím" felirat, el kell döntenünk, hogy az 1...3000 tárolóhely melyikére kívánjuk

az adott PLU-t tenni, a 19-est választottuk, tehát:

| billentyűzzük: | 1 |  | 9 | és | ENTER |
|----------------|---|--|---|----|-------|
|----------------|---|--|---|----|-------|

billentyűzzük: 8 0 és ENTER

billentyűzzük: 4 5 és ENTER

A kijelzőn megjelenik a "Kód" felirat, itt kell megadnunk a kódszámot (vonalkódot), amelyre hivatkozással majd az eladásokat tudjuk végezni,

szkenneljük be VAGY billentyűzzük: 7 3 2 2 5 4 0 0 9 8 0 7 5 és ENTER

"Készlet" kijelzés, meg kell adnunk, hogy 80 db van,

"Ár" kijelzés, adjuk meg az egységárát,

"Név" kijelzés, adjuk meg a megnevezését (max 16 karakter lehet), ez fog a nyugtán megjelenni, billentyűzzük be a baloldali funkció-billentyűzeten és/vagy a szövegprogramozások részben megadott módon: "ZEVVA" és ENTER

"Gy,kapcs." kijelzés, adjuk meg a kívánt gyűjtő számát,

| hillentvíízzük. | 1 | és | ENTER |
|-----------------|---|----|-------|

Ezzel befejeztük a PLU felprogramozását, a gép menti és kinyomtatja az adatai. Feltételezve, hogy nem csak egy PLU-t akarunk egyszerre felprogramozni, egy új programozását kínálja fel a program a "PLU cím" kijelzéssel. Kezdjünk egy új bevitelt a leírt módon, vagy lépjünk ki a JAVÍTÁS gombbal!

| #NEM ADÓÜGYI BIZONYLAT#<br>PLU0019 GYŰJT 1   | bizonylat típus jelzése<br>a PLLL címe és gyűjitőhöz rendelése                                                        |
|----------------------------------------------|----------------------------------------------------------------------------------------------------|
| ZEWA 45 C                                    | a PLU megnevezése és egységára (ÁFA-hozzárendelés a gyűjtő szerint)<br>a PLU vanalkódia és a készleten lévő mennyiség |
| 2013.01.22. 20:19<br>#NEM ADÓÜCYT BTZONYLAT# | a PLO volnakouja es a keszleten levo mennyiseg<br>a programozás dátuma és pontos ideje                                |

FIGYELEM! Erősen ajánlott a PLU-címek - a mintapéldától eltérően - 1-től folyamatosan 1-gyel növekvő használata, mert PC-szoftver használatakor a PC-re feltöltéskor a PLU-címek nem kerülnek átvitelre, automatikusan 1-től 1-gyel növekvő sorrendű címhez rendelődnek az egymást követő PLU adatsorok!!!

Ez azt jelenti, hogy a mintapéldabeli egyetlen felprogramozott PLU-nk, amelyet a 19-es címre tettünk, a PC-n az 1-es címen jelenik meg, s letöltve vissza a pénztárgépre, már az 1-es címen találjuk, de megmarad a 19-es címen is, hacsak nem töltünk le minimum 19 db PLU-t, mert akkor értelemszerűen felülíródik...

### PLU adatok kinyomtatása

PLU adatok nyomtatása vonatkozhat egy adott tartományra, de adott kódú PLU-ra is!

1. Pl.: listáztassuk ki az első 50 PLU adatait!

Válasszuk ki a "PLU adat nyomt" menüpontban a "PLU szám(8 digit)" almenüt a <P1> kulcsállásban! A listázáshoz 8 számjeggyel egy tól-ig tartományt kell megadnunk, az első négy a kezdő- a második 4 pedig a vége-sorszám (azaz PLU cím).

billentyűzzük: 0 00 Mivel a listát 1-től 50-ig akarjuk, 1 és 00 5 o majd ENTER #NEM ADÓÜGYI BIZONYLAT# --- bizonylat típus jelzése ---PLU0001 GYŰJT 1 az első PLU címe és gyűjtőhöz rendelése 205 C ALMA megnevezése és egységára (ÁFA-hozzárendelés a gyűjtő szerint) 120,000 000000001113 vonalkódja és a készleten lévő mennyiség PLU0019 GYŰJT 1 a következő PLU címe és gyűjtőhöz rendelése 45 C ZEWA megnevezése és egységára (ÁFA-hozzárendelés a gyűjtő szerint) 7322540098075 80,000 vonalkódja és a készleten lévő mennyiség 2013.01.22. 20:29 a listázás dátuma és pontos ideje #NEM ADÓÜGYI BIZONYLAT# --- bizonylat típus jelzése ---

Megjegyzés: a tartamányban csak össz. 2 PLU volt felprogramozva

2. Pl.: listáztassuk ki a 4 007817 304457 vonalkódú PLU adatait! Válasszuk ki a "PLU adat nyomt" menüpontban a "PLU szám(EAN 13)" almenüt a <P1> kulcsállásban! A nyomtatáshoz a PLU kódját kell megadni (EAN-13 vonalkód).

billentyűzzük (vagy szkenneljük be): 4 00 7 8 1 7 З 0 4 4 5 7 majd ENTER

| #NEM ADÓÜGYI BIZONYLAT#<br>PLU0200 GYŰJT 1<br>STAEDTLER IRON 250 C<br>4007817304457 10,000<br>2013.01.22. 20:33<br>#NEM ADÓÜGYI BIZONYLAT# | <ul> <li> bizonylat típus jelzése a PLU címe és gyűjtőhöz rendelése megnevezése és egységára (ÁFA-hozzárendelés a gyűjtő szerint) vonalkódja és a készleten lévő mennyiség a kinyomtatás dátuma és pontos ideje bizonylat típus jelzése</li> </ul> |
|----------------------------------------------------------------------------------------------------|----------------------------------------------------------------------------------------------------|
|----------------------------------------------------------------------------------------------------|----------------------------------------------------------------------------------------------------|

### **PLU** törlés

A PLU-törlés lehetséges egy megadott tartományban, vagy vonatkozhat az összes PLU-ra!

1. Pl.: töröljük az első 50 PLU adatait!

Válasszuk ki a "PLU törlés" menüpontban a "tól...ig..." almenüt a <P1> kulcsállásban! A kijelzőn megjelenik az "Input PLU num" felirat, itt is egy kezdő és egy vége PLU címet kell megadnunk:

a törlést 1-től 50-ig kívánjuk, tehát:

billentyűzzük: 0 00 1 és 00 5 0 majd ENTER

#NEM ADÓÜGYI BIZONYLAT# ERASE PLU DATA:0001-0050 2013.01.22. 20:41 #NEM ADÓÜGYI BIZONYLAT#

--- bizonylat típus jelzése --a törlöl PLU-cím tartomány a törlés dátuma és pontos ideje --- bizonylat típus jelzése ---

Pl.: töröljük az összes PLU adatait!

Válasszuk ki a "PLU törlés" menüpontban a "ALL" almenüt a <P1> kulcsállásban! A kijelzőn megjelenik az "Elfogad(0.NEM 1.IGEN)" felirat, ha mégsem akarunk törölni, nyomjunk 0 -t!

Ha tényleg törölni akarunk, akkor meg az 1 -est nyomjuk meg Mindkettő után kell ENTER billentyű is!

#NEM ADÓÜGYI BIZONYLAT# ERASE PLU DATA: ALL 20:45 2013.01.22. #NEM ADÓÜGYI BIZONYLAT#

--- bizonylat típus jelzése --törölve a teljes PLU-cím tartomány az összes PLU törlésének dátuma és pontos ideje --- bizonylat típus jelzése ---

# PLU készlet-kezelés

Egy adott vonalkódú PLU-készleteit növelhetjük vagy csökkenthetjük a következő módon:

| 1. Pl.: növeljük 50 db-bal a 4 0<br>Válasszuk ki a "Készlet" meni                                                                                   | 007817 304457 vonalkódú PLU készleté<br>ipontban az "Össz. PLU készl" almenüt                                                                | t (kiinduló készlet: 10 db)!<br>a < <b>P1</b> > kulcsállásban!               |
|----------------------------------------------------------------------------------------------------|----------------------------------------------------------------------------------------------------|------------------------------------------------------------------------------|
| A kijelzőn megjelenik az "PLU                                                                                                    | vonalkód" felirat,                                                                                                    |                                                                              |
| billentyűzzük (vagy szkenne                                                                                                    | eljük be): 4 00 7 8 1 7 3                                                                                                    | 0 4 4 5 7 majd ENTER                                                         |
| A kijelzőn megjelenik a "Kész                                                                                                    | I. Növ." felirat,                                                                                                    | billentyűzzük: 5 0 majd ENTER                                                |
| #NEM ADÓÜGYI BIZONYLAT#<br>STAEDTLER IRON<br>KÉSZLET: 60<br>2013.01.22. 20:39<br>#NEM ADÓÜGYI BIZONYLAT#                                            | bizonylat típus jelzése<br>a PLU megnevezése és<br>a megnövelt készlete<br>a módosítás dátuma és pontos ideje<br>bizonylat típus jelzése     |                                                                              |
| <ol> <li>Pl.: ha az előző példában n<br/>Válasszuk ki a "Készlet" meni<br/>A kijelzőn megjelenik az "PLU<br/>billentyűzzük (vagy szkenne</li> </ol> | em a megfelelő PLU készletét növeltük,<br>üpontban az "Készl Csökk." almenüt a <<br>vonalkód" felirat,<br>eljük be): 4 00 7 8 1 7 3          | akkor vissza kell csökkenteni!<br>P1> kulcsállásban!<br>0 4 4 5 7 majd ENTER |
| A kijelzőn megjelenik a "Kész                                                                                                    | I. Csökk. Bead" felirat,                                                                                                    | billentyűzzük: 5 0 majd ENTER                                                |
| #NEM ADÓÜGYI BIZONYLAT#<br>STAEDTLER IRON<br>KÉSZLET: 10<br>2013.01.22. 20:44<br>#NEM ADÓÜGYI BIZONYLAT#                                            | bizonylat típus jelzése<br>a PLU megnevezése és<br>a lecsökkentett készlete<br>a módosítás dátuma és pontos ideje<br>bizonylat típus jelzése |                                                                              |

# PLU kezelés PC-szoftverrel

#### FIGYELEM!

A PLU-állományt mindig mentsük el PC-n, hogy esetleges sérülés esetén könnyen visszaállítható legyen!

A "**Report/PLU data**" menüpontban "**Upload**" gomb megnyomásával a pénztárgépben levő teljes PLUállomány a PC-re feltöltődik s megjelenik a képernyőn táblázatos formában. Megjegyzendő, hogy a pénztárgépben használt PLC-címek nem kerülnek átvitelre, az összes érvényes adatsor 1-től kezdődő folyamatos címre fog kerülni, s visszatöltéskor is ez a PLU-cím hozzárendelés lesz érvényes! A "**SaveAs**" gombbal mentsük el egy megfelelő néven.

A "File/PLU" menüpontnál az "Open" gombbal betölthetjük az előzetesen mentett állományunkat szerkesztésre. A PLU összes adata módosítható. Mentsük el (a "Save" vagy "SaveAs" használatával) a számítógépen a módosított állományt. Az ablakban látható adatokkal a pénztárgép felprogramozható a "Download" gomb megnyomásával. Megjegyzendő, hogy az adatsorok 1-től kezdődő folyamatos címre fognak kerülni a pénztárgépben is, továbbá ha csak pl 500 db PLU-t töltünk le a pénztárgépbe, akkor a pénztérgépben csak az első 500 PLU adata kerül felülírásra, a továbbiak maradnak úgy, ahogy a letöltés előtt voltak, azaz a nem programozott PLU-címek nem kerülnek automatikusan törlésre!

### Jelszavak módosítása

4-számjegyű (0000 - 9999) álló jelszó rendelhető az < X >, < Z > és a <P1> kulcsállásokhoz.

3-számjegyű (000 - 999) álló jelszó rendelhető a kezelőkhöz (<**REG**> kulcsállás).

#### <u>X Jelszó módosítás</u>

Pl. Legyen 3456 az X-jelszó! Válasszuk az "X Jelszó" menüpontot a <P1> kulcsállásban! billentyűzzük be az eddig érvényes jelszót, majd ENTER Megjelenik a kijelzőn a "Régi jelszó" felirat, billentyűzzük: 3 4 5 6 majd ENTER "Új jelszó" felirat, billentyűzzük újra: 3 "Új jelszó ismét" felirat, 5 6 majd ENTER 4 #NEM ADÓÜGYI BIZONYLAT# --- bizonylat típus jelzése ---X jelszóváltás történt (Figyelem, maga a jelszó nem kerül kinyomtatásra!) X JELSZÓ VÁLTÁS 2013.01.22. 22:52 a jelszóváltás dátuma és időpontja #NEM ADÓÜGYI BIZONYLAT# --- bizonylat típus jelzése ---

### <u>Z Jelszó módosítás</u>

Válasszuk a "Z Jelszó" menüpontot <P1> kulcsállásban! Az eljárás azonos az X jelszónál leírtakkal!

#### P1 Jelszó módosítás

Válasszuk a "P1 Jelszó" menüpontot <P1> kulcsállásban! Az eljárás azonos az X jelszónál leírtakkal!

#### Kezelői jelszavak módosítása

Pl. Legyen 123 az 1-es (A-jelű) kezelő jelszava, s legyen a kezelő neve Bogi! Válasszuk a "Kezelő" menüpontot a **<P1>** kulcsállásban!

Megjelenik a kijelzőn a "Kezelő szám be" felirat,

"Kezelő jelszó(000-999)" felirat,

"Kezelő név be (max. 10 karakter),

| #NEM ADÓÜGYI BIZONYLAT# | bizonylat típus jelzése                        |
|-------------------------|------------------------------------------------|
| KEZELO: A               | Jelszóváltás történt a megadott jelű kezelőnél |
| NÉV: BOGI               | az adott kezelő neve                           |
| 2013.01.22. 22:58       | a jelszóváltás dátuma és időpontja             |
| #NEM ADÓÜGYI BIZONYLAT# | bizonylat típus jelzése                        |

A többi kezelő jelszavát és nevét ennek megfelelő módon kell módosítani / megadni...

| billentyűzzük be: 1 majd   | ENTER |
|----------------------------|-------|
| billentyűzzük: 1 2 3 majd  | ENTER |
| billentyűzzük: "BOGI" majd | ENTER |

### Lábléc programozás

A nyugtán lehetőség van 1 vagy 2 lábléc-sor megjelenítésére, egy sor max. hossza 24 karakter lehet. Pl. Legyen "Köszönjük a vásárlást!" az 1-es lábléc sor! Válasszuk az "Lábléc" menüpontot a <P1> kulcsállásban!

Megjelenik a kijelzőn az "1~ 2" felirat, meg kell adni, melyik lábléc sort programozzuk: 1 majd ENTER

"Választ" felirat.

billentyűzzük: "Köszönjük a vásárlást!" majd ENTER

billentyűzzünk: 3 5 0 majd ENTER

#NEM ADÓÜGYI BIZONYLAT# --- bizonylat típus jelzése ---Köszönjük a vásárlást! Az új lébléc sor 23:05 a programozás dátuma és időpontja 2013.01.22. #NEM ADÓÜGYI BIZONYLAT# --- bizonylat típus jelzése ---

A 2-es lábléc sort az előzőhöz hasonlóan programozzuk!

Minta-nyugta a lábléc sorok megjenítésére:

| ÖSSZESEN:                                                                                                    |                       | a nyugta fizetendő                                                                                                    |
|----------------------------------------------------------------------------------------------------|-----------------------|----------------------------------------------------------------------------------------------------|
| KÉSZPÉNZ:<br>VISSZAJÁRÓ:                                                                                                   | 525Ft<br>525Ft<br>0Ft | vegosszege<br>a fizetések részletezése<br>a visszajáró összeg                                                                                                    |
| Köszönjük a vásárlást!<br>Viszontlátásra!<br>BOGI KEZELŐ:01<br>NYUGTASZÁM: 0021/00011<br>2013.01.22. 23:16<br>AP 888000001 |                       | itt jelenik meg az 1. lábléc sor<br>itt jelenik meg a 2. lábléc sor<br>kezelő neve és azonosítója<br>ez a 21-es napi záráshoz tartozó 11. nyugta<br>a nyugta kiállításának dátuma és időpontja |

Megjegyzés: a lábléc sorok a nyugtán automatikusan középre igazítva jelennek meg!

# Felár és engedmény programozás

Az engedmény SHIFT -% és felár SHIFT +% billentyűkhöz lehet előre programozni százalékértéket.

Felár százalék programozás

Pl. Legyen 3,5% a felár! Válasszuk az "+%" menüpontot a <P1> kulcsállásban!

Megjelenik a kijelzőn a "0,00~99,99" felirat,

| ÉRT(+%): 3,50% | 22.25 | az előre programozott felár értéke |
|----------------|-------|------------------------------------|
| 2013.01.22.    | 23:25 | a programozas datuma es idopontja  |

### Engedmény százalék programozás

PI. Legyen 7,25% a felár! Válasszuk az "+%" menüpontot a <P1> kulcsállásban!

billentyűzzünk: 7 2 5 majd ENTER Megjelenik a kijelzőn a "0,00~99,99" felirat,

| ÉRT(-%): 7,25% |       |
|----------------|-------|
| 2013.01.22.    | 23:27 |

az előre programozott árengedmény értéke a programozás dátuma és időpontja

Minta-nyugta az előre programozott felár és engedmény használatára a <REG> kulcsállásban:

300 Ft eladás a 8-as gyűjtőbe, előre programozott engedmény adása erre a tételre, majd előre programozott felár a részösszegre! - +% 

| billentyuzes                    | s: 3 00      | AR 8 GYUJIO es SHIFI -%, majo RESZOSSZEG es SHIFI +9                              |
|---------------------------------|--------------|-----------------------------------------------------------------------------------|
| GYŰJT 8<br>ENGEDMÉNY            | 300 C        | 300 Ft eladás a 8-as gyűjtőbe                                                     |
| -7,25%<br>RÉSZÖSSZEG            | -22 C<br>278 | engedmény százalékértéke és összege<br>részösszeg-képzés                          |
| R.FELAR<br>+3,5%: 10<br>R.FELÁR | 10 C         | felár százalékértéke és összege<br>részösszeg felár részletezve ÁFÁ-csoportonként |
|                                 |              |                                                                                   |

# Hibakódok listája

A pénztárgép működés közben előfordult hibákat kijelzi "HIBA X" formában, ahol "X" utal a hiba okára, amely rövid magyarázatát megkaphatja akkor is, ha a hibajelzés alatt megnyomja az ENTER billentyűt.

A hibajelzés a JAVÍTÁS billentyűvel törölhető.

A pénztárgép hibakódjai, és jelentésük:

| 1        |                                                |
|----------|------------------------------------------------|
| 2        | NINGS ILYEN KEZELÜ VAGY HIBAS NEV<br>SZÁM HIBA |
| 4        | HIBÁS KEZELŐ                                   |
| 5        | HIBÁS MENNYISÉG                                |
| 6        | TILTOTT (TILOS) SZTORNÓ                        |
| 7        | TILTOTT (TILOS) VISSZÁRU                       |
| 8        | TILTOTT (TILOS) +%                             |
| 9        | TILTOTT (TILOS) -%                             |
| 10       |                                                |
| 12       | ÉRVÉNYTELEN EUNKCIÓ BILLENTYŰ                  |
| 14       | NEM ENG KP GOMB                                |
| 15       | NEM ENG. HITEL GOMB                            |
| 16       | NEM ENG. UTALVÁNY GOMB                         |
| 17       | NAPI/PERIOD ZÁRÁS KELL                         |
| 18       | HIBAS JELSZO                                   |
| 19       | IDO BEALL HIBAS                                |
| 20       |                                                |
| 22       | FLASH ÍBÁSI HIBA                               |
| 23       | NEM ENG. NAPI JEL. NYOMT                       |
| 24       | MAX. 100 PLU 1 NYUGTÁN                         |
| 25       | NEM HARDVER RESET                              |
| 26       | VONALKÓD NINCS BETÖLTVE                        |
| 27       | NINCS FLASH MEMORIA VAGY HIBAS                 |
| 00       | (NAND FLASH NOT EXIST OR DEFECTIVE)            |
| 20<br>29 | HIBÁS JELSZÓ                                   |
| 30       | NAPI JELENTÉS NINCS TÖRÖLVE                    |
| 31       | PLU TERÜLET MEGTELT                            |
| 32       | ADAT HIBA                                      |
| 33       | KEZELŐ NEM LÉTEZETT                            |
| 34       | KEZELO MEM. MEGTELT                            |
| 35       | ERVENYTELEN SULY (INVALID WEIGHT)              |
| 30       | SOK KP A FIÓKBAN                               |
| 38       | HIBÁS SZUPEB JELSZÓ                            |
| 39       | A KP A FIÓKBAN NEM ELEGENDŐ                    |
| 40       | BEVÉTEL ÖSSZEG TÚL NAGY                        |
| 41       | KIADÁS ÖSSZEG TÚL NAGY                         |
| 42       | PLU NEM LETEZIK                                |
| 43       |                                                |
| 44<br>45 |                                                |
| 40       | AZONOSÍTÓ 2 KABAKTEB                           |
| 47       | AP JEL ÉS SZÁM BEÁLL                           |
| 48       | ÁFA KÓD HIBA (ADÓKÓD HIBÁS)                    |
| 49       | AZONOSÍTÓ REKORD HIBA                          |
|          | (IDENTITY RECORD ERROR)                        |
| 50       | PERIODIKUS PLU ZARÁS KELL                      |

- ÁFA AZONOSÍTÓ HIBA (TAX ID ERROR) 51
- MEMÓRIA ÍRÁSI HIBA 52
- 53 ÁFA % HIBÁS
- 54 GYŰJT. NEM LÉTEZIK
- 55 ÁFA % HELY MEGTELT
- ÁFA KÓD HIBA (ADÓKÓD HIBA) 56
- ADÓMEMÓRIA MEGTELT 57
- MEMÓRIA ÍRÁSI HIBA (ZÁRÁSKOR) 58
- 59 ECR NEM ADÓÜGYI
- PLU NEM AD VISSZA... (PLU CAN'T RETURN) 60
- FM CSAK OLVASHATÓ 61
- 62 PAPÍR KIFOGYOTT
- **BLOKKSZ. ELFOGYOTT** 63
- ELL. SZ. ELFOGYOTT 64
- 67 HITEL FIZ. HIBA
- 68 (HARDVER RESET) RAM TÖRLÉS HIBA
- 69 PLU HIBA
- NO SET EURO DATE 71
- GÖNGYÖLEG MÓDBAN TILTOTT FUNKCIÓ 72
- 73 ÁFA-KÓD HIBA (NEM ÁL.ADÓKÓ & SZÁM)
- 74 FRISSÍTÉS NEM MEGY (ECR CAN'T DOWNDLOAD PROGRAM)
- NEM ÁLL. ÁFA % 75
- 76 GT ÉS Z HIBA
- 77 FEJLÉC MAX. 20-SZOR ÁLLÍTHATÓ
- FEJLÉC NINCS JÓL BEÁLLÍTVA 78
- NINCS FM VAGY CÍM VAGY CÍMBUSZ RÖV 79
- 80 MÁS PROGRAM VERZIÓ
- PROGRAM ELLENŐRZŐSZÁM MEGVÁLTOZOTT 84
- 85 FM ADATTARTALOM SÉRÜLT
- AP SZÁM HIBA 86
- FM EL VOLT TÁVOLÍTVA 87
- TILOS MŰVELET AJT (NEM LEHET %-OS) 88
- JP1 HIBA (JUMPER ISN'T SHORT) 89
- 90 AKKUMULÁTOR KIMERÜLT (LOW BATTERY OR SHORT-CIRCUIT FOR RAM)
- 91 EURO PRG. MEGTELT (AUTO EURO AREA FULL)
- 92 FLASH MEM. ÍRÁSI HIBA (WRITE NAND FLASH ERROR)
- 93 EURO ÁTÁLLÁS ELUTASÍTVA
- FT/€ NINCS PROGRAMOZVA 94
- 95 TÁVOLÍTSA EL A JP1 JUMPERT
- 98 DUGJA BE A TÁPEGYSÉGET (AC FLAG ON,
  - PLEASE CONNECT POWER ADAPTOR) SZERVIZ JP1
- 99 100 MAX. 60 NYUGTA PARKOLHATÓ
  - (SAVE 60 RECEIPTS AT MOST)
- 101 ÉRVÉNYTELEN NYUGTASZÁM
- 103 KÉREM VÁRJON. A NYOMTATÓT PIHENTETEM. (PLEASE WAIT PRINTER MOTOR COLD)

Megjegyzés: Az "1FE" valamilyen hardverhibára utaló rendszerhiba információ - Hívja a szervizt!